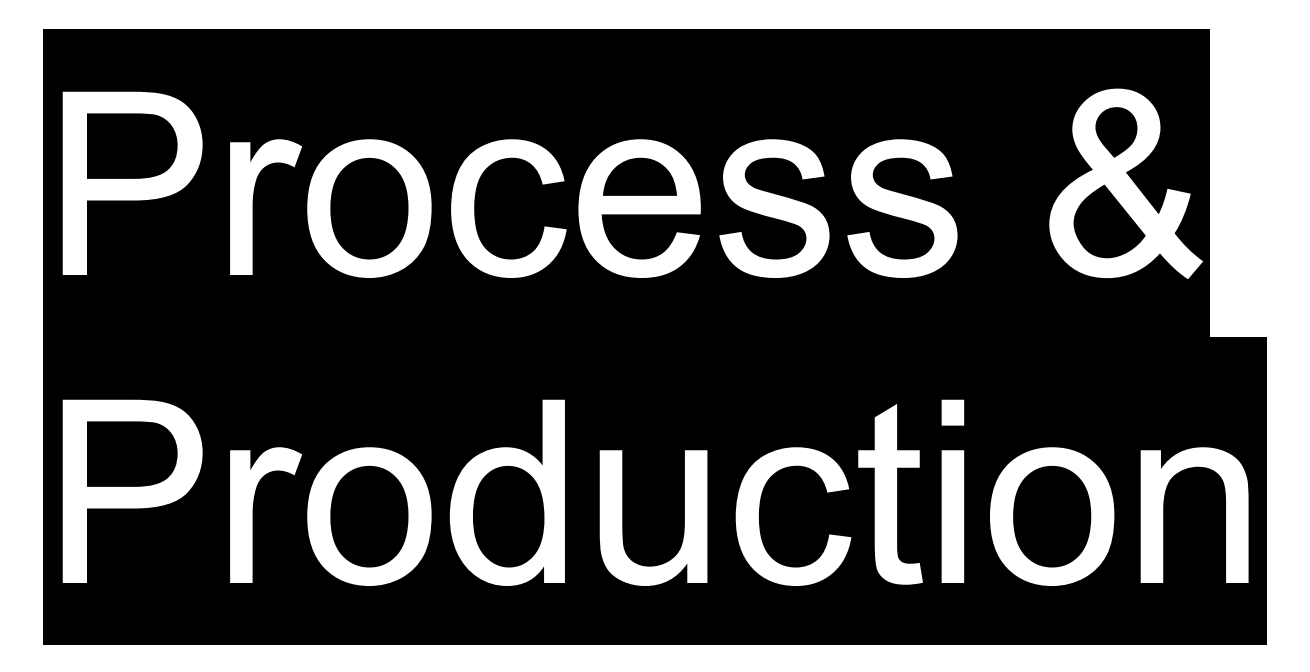

### **Demonstration & Discussion**

Adobe Illustrator

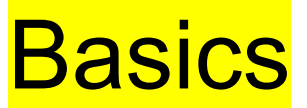

**Raster vs. Vector** Artboards **Navigation File Menu View Menu Guides**, Grid **Transforms** 

**Raster vs. Vector** Artboards Navigation **File Menu View Menu Guides**, Grid **Transforms** 

On digital screens, all visual information is rendered

by combining red, green, and blue color values.

On digital screens, all visual information is rendered by combining red, green, and blue color values.

If you use a magnifying glass (or smash your face up against your screen), you might be able to see thousands of tiny red, green, and blue rectangles.

On digital screens, all visual information is rendered by combining red, green, and blue color values.

If you use a magnifying glass (or smash your face up against your screen), you might be able to see thousands of tiny red, green, and blue rectangles.

These are called *picture elements*, or *pixels*.

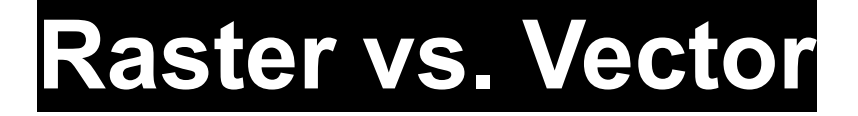

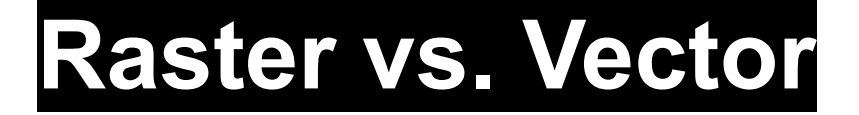

...as either...

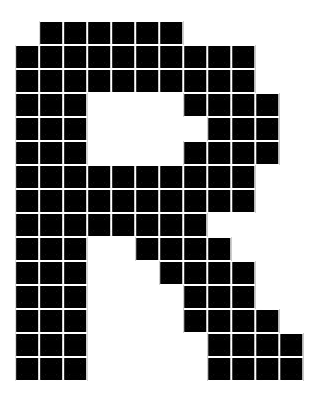

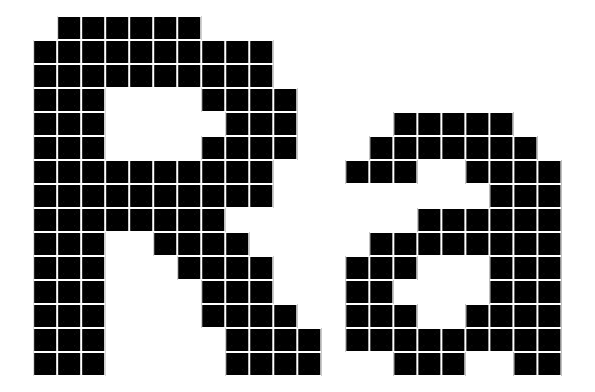

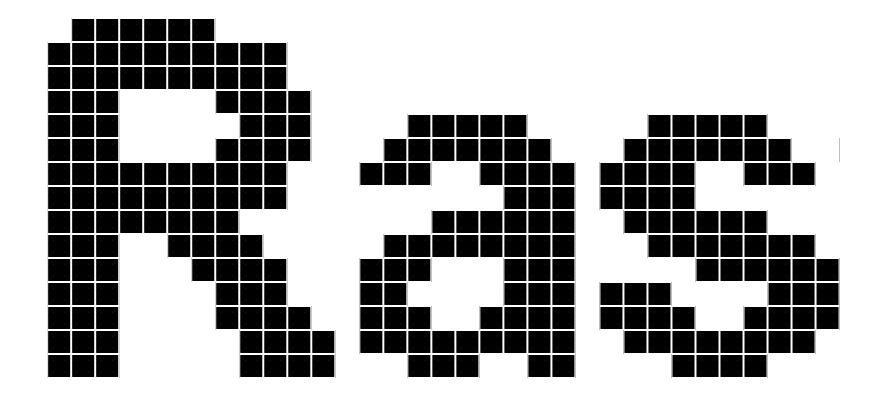

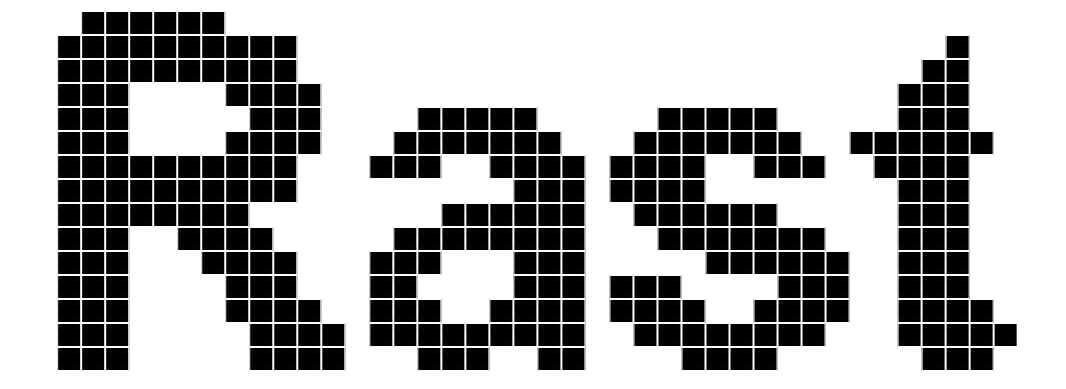

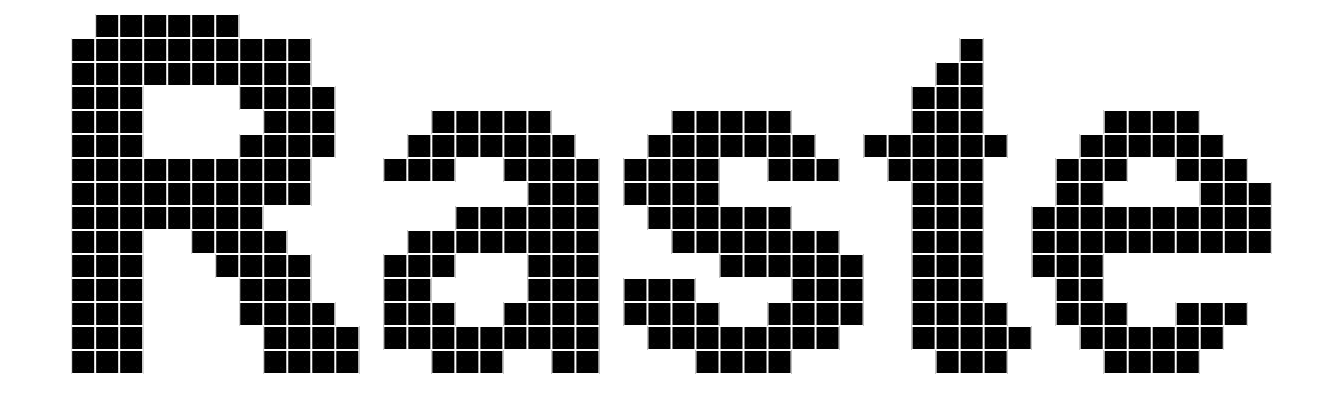

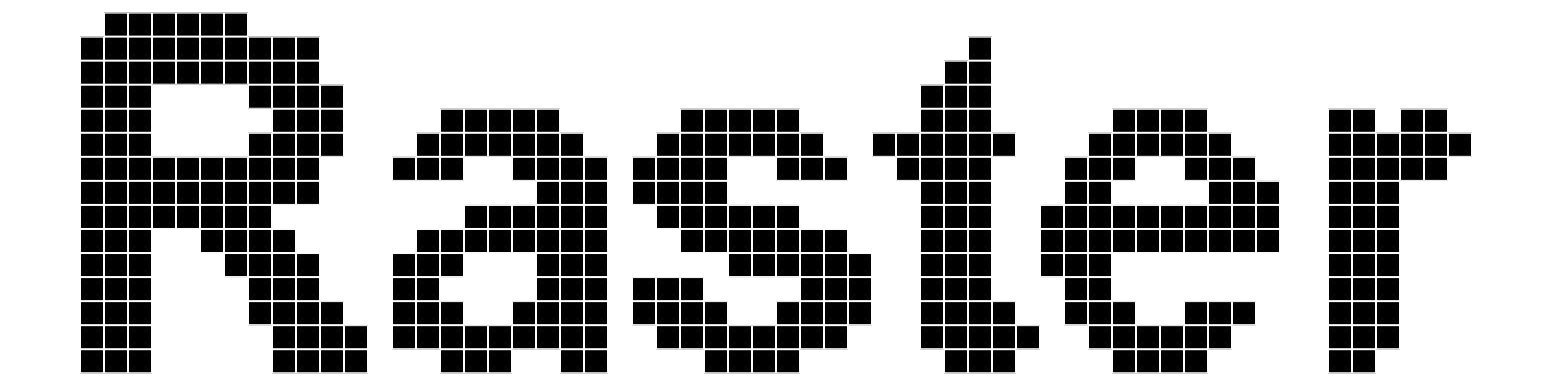

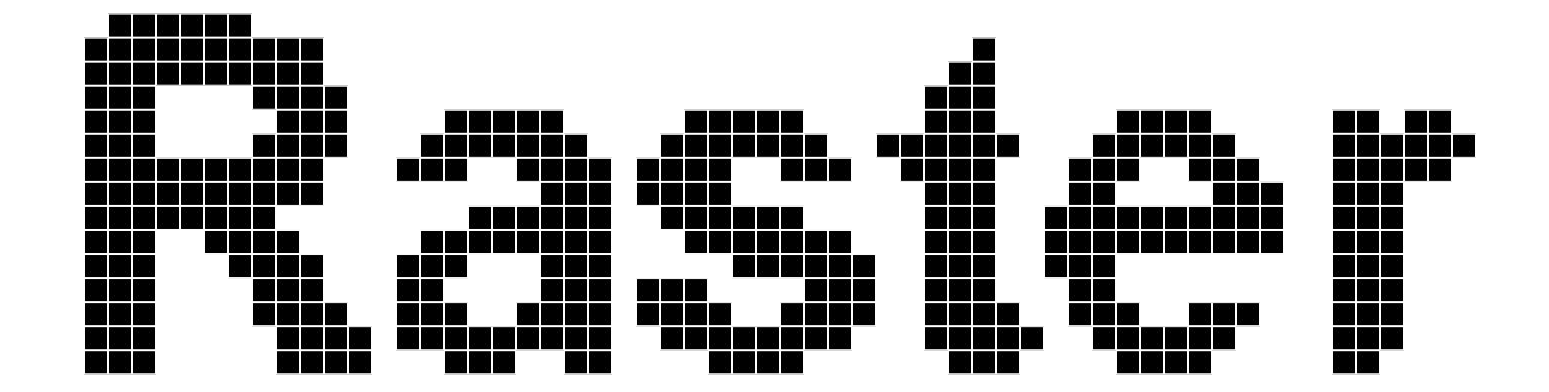

• Also called "bitmap"

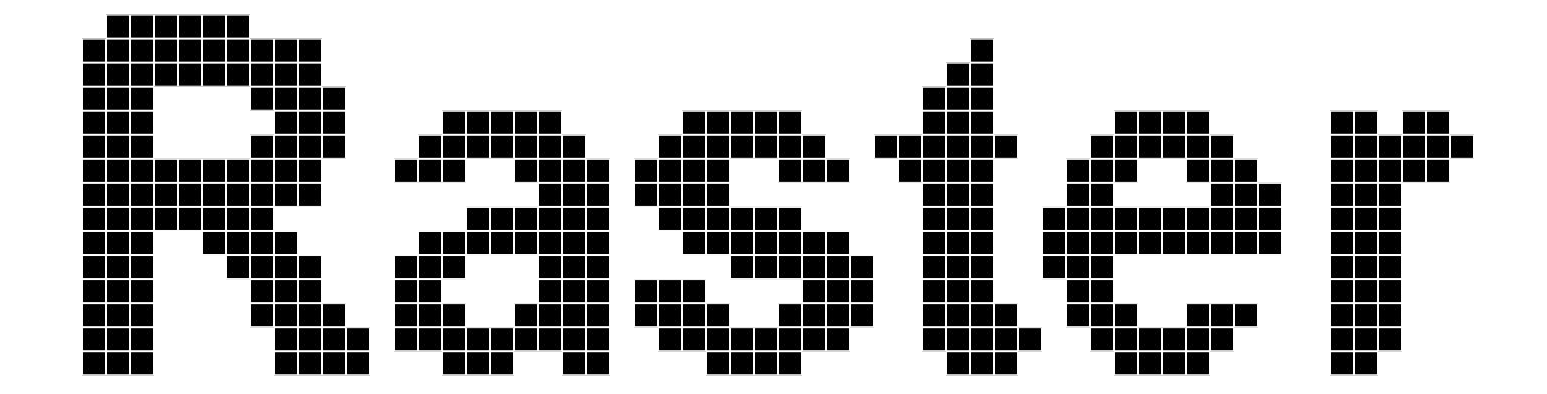

- Also called "bitmap"
- Image information rendered in pixels (the squares)

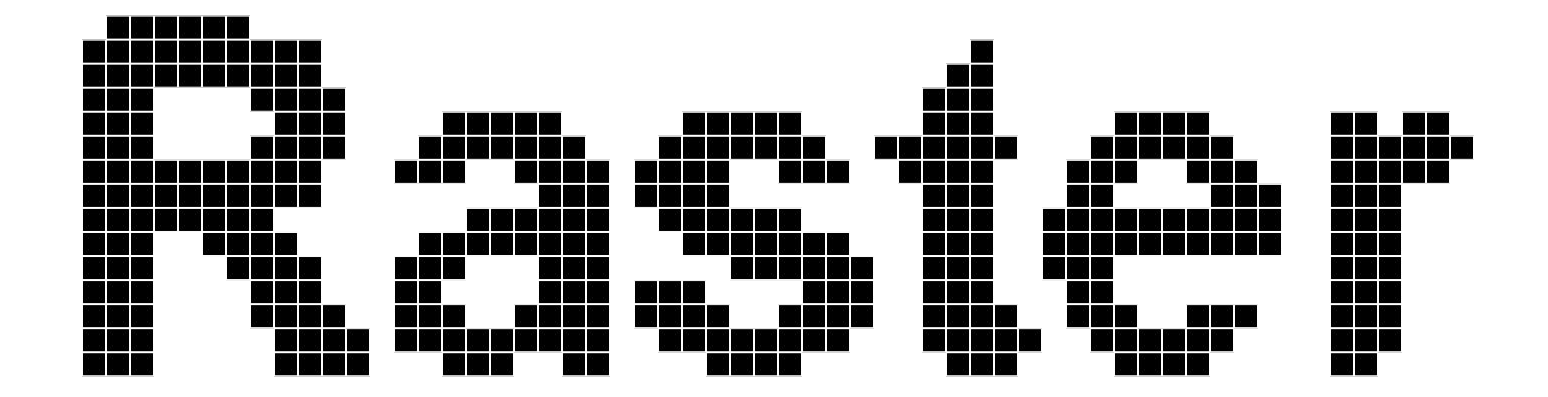

- Also called "bitmap"
- Image information rendered in pixels (the squares)
- PSD, JPEG, PNG, GIF, etc.

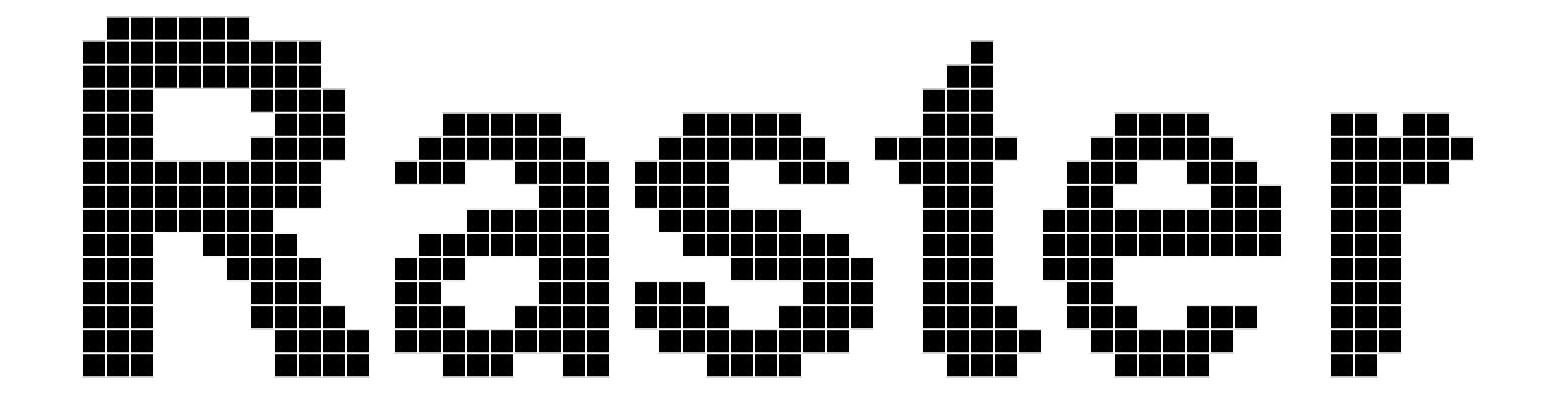

- Also called "bitmap"
- Image information rendered in pixels (the squares)
- PSD, JPEG, PNG, GIF, etc.
- Ideal for photographic imagery (real-world visual information)

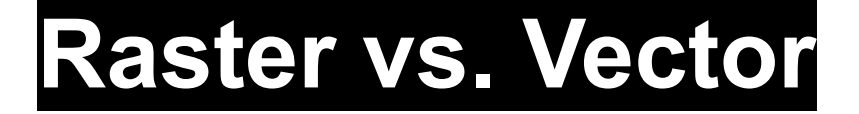

...either raster...

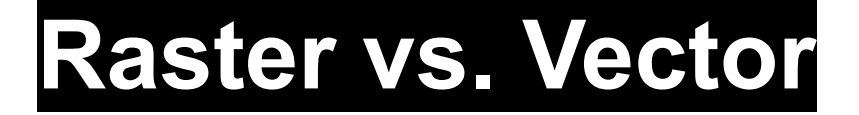

...either raster... or...

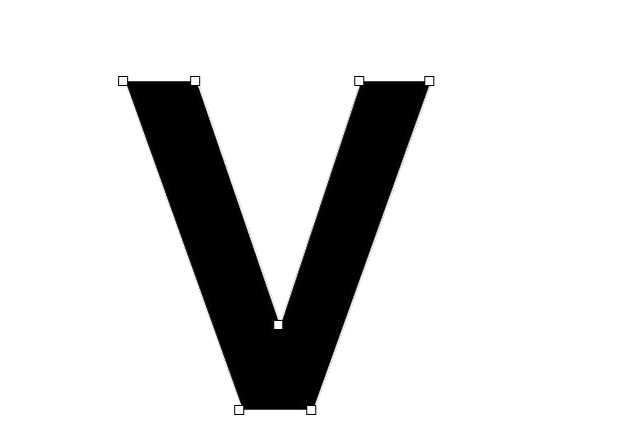

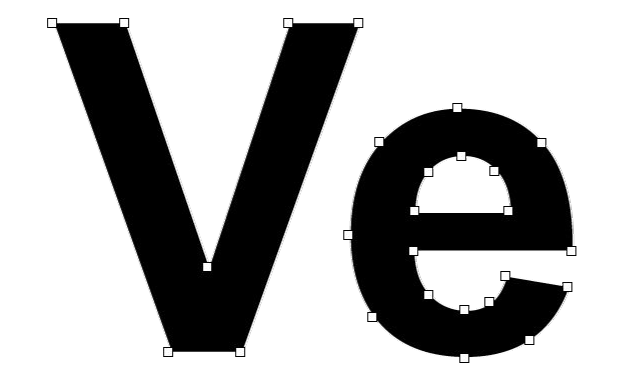

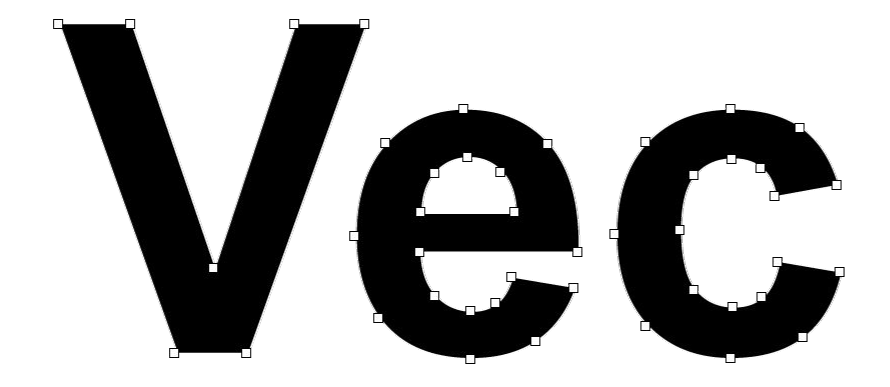

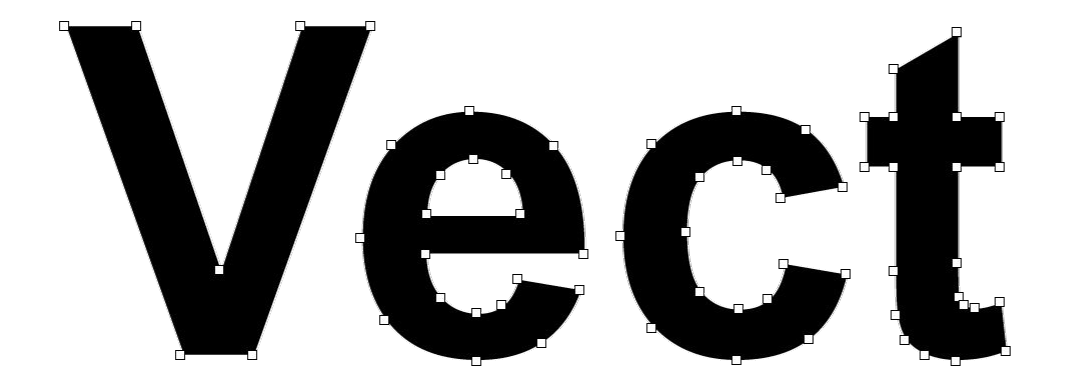

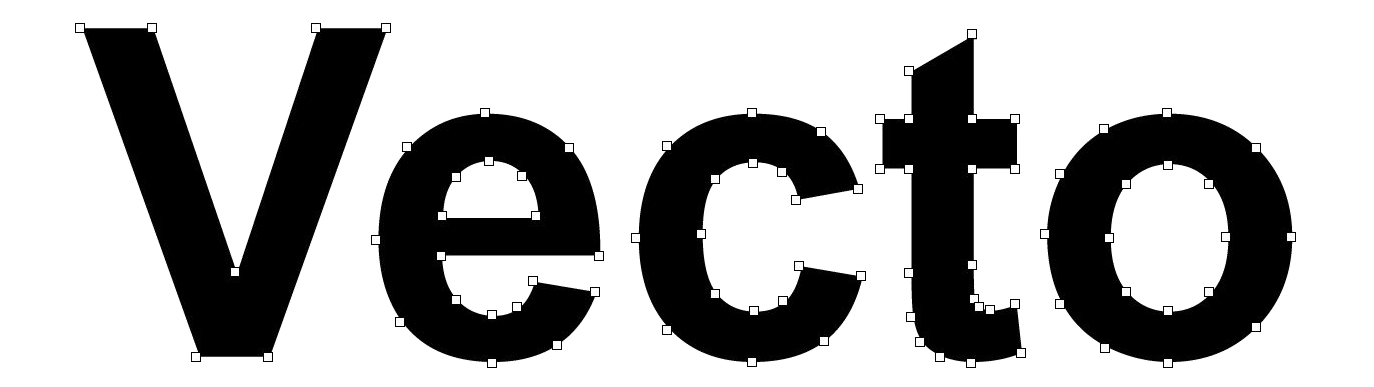

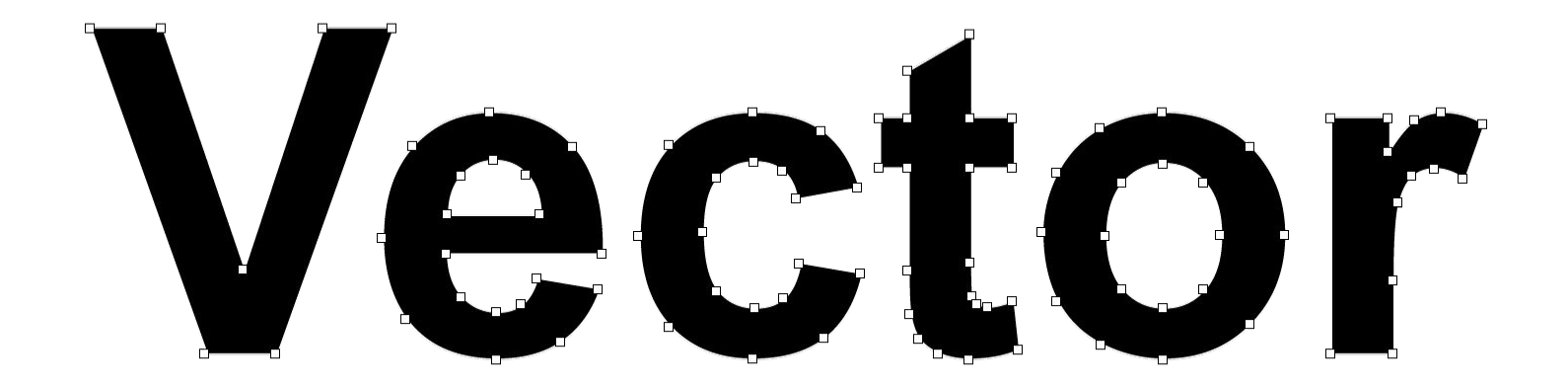

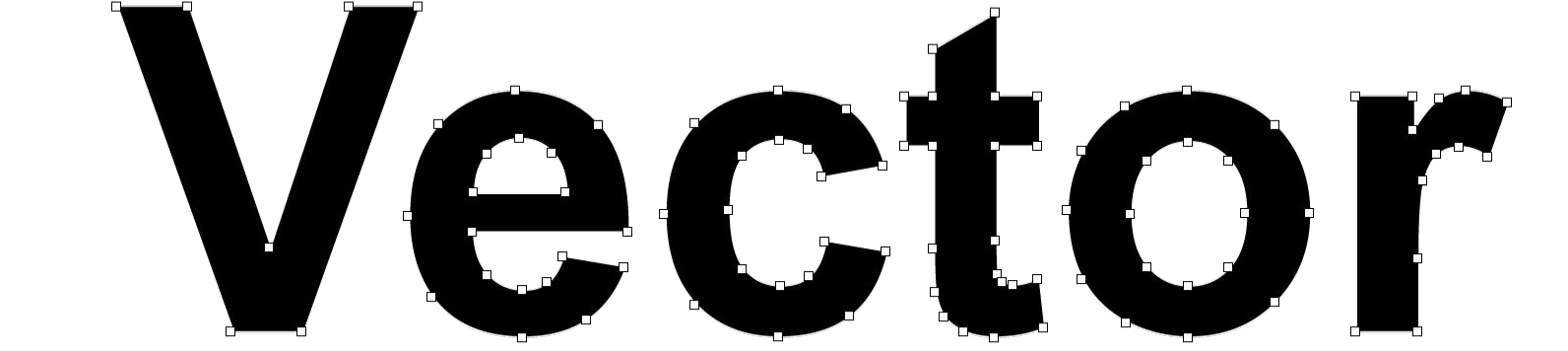

### • AI, PDF, EPS, SVG

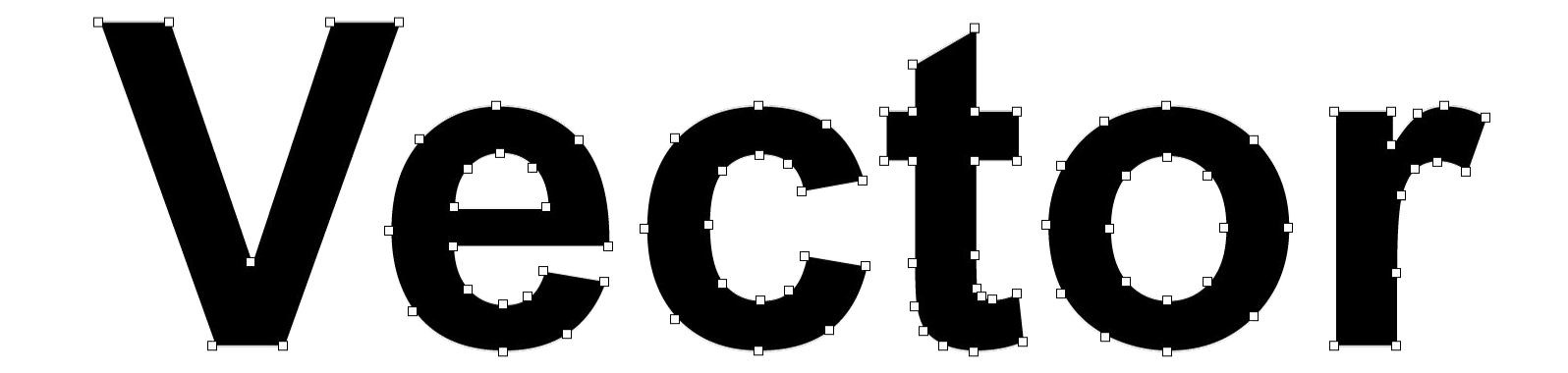

- AI, PDF, EPS, SVG
- Images rendered by connecting coordinates

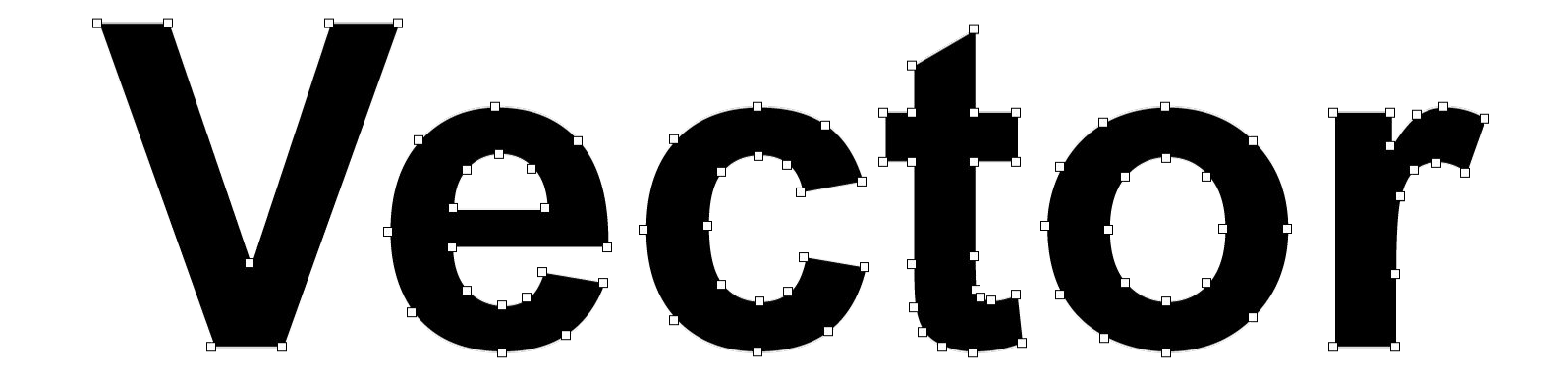

- AI, PDF, EPS, SVG
- Images rendered by connecting coordinates
- Good for logos, illustrations, typography

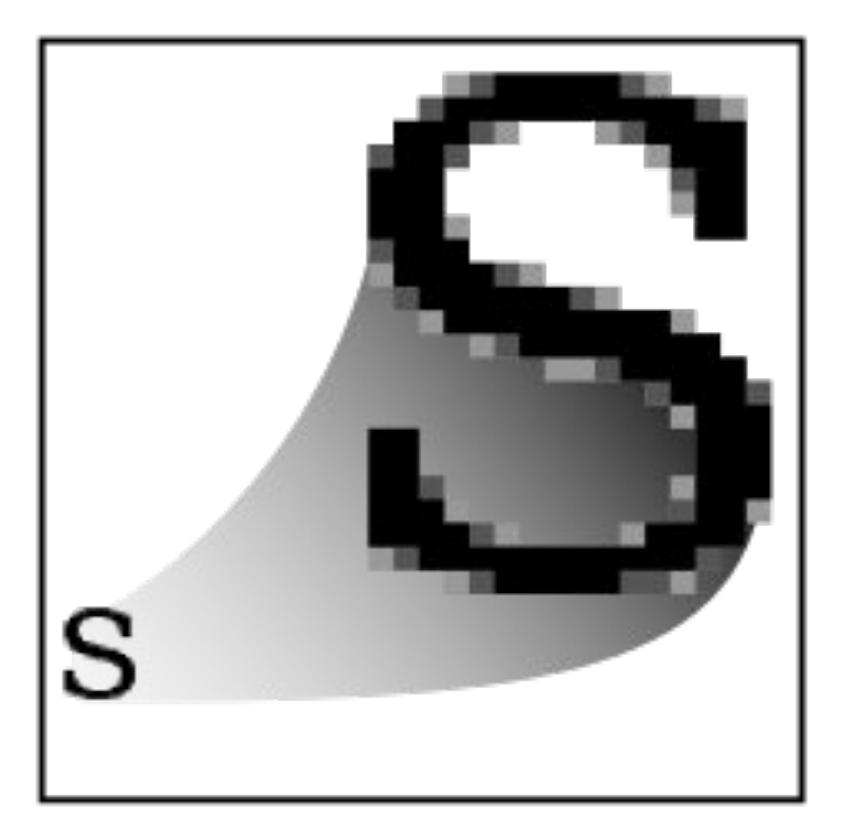

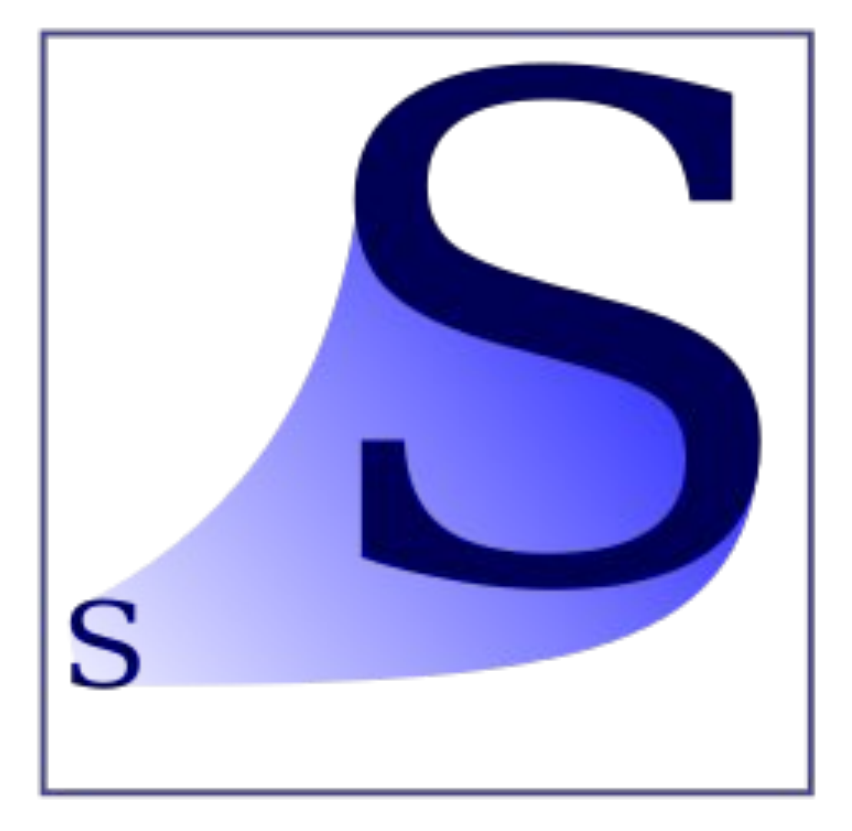

<https://commons.wikimedia.org/wiki/File:Bitmap\_VS\_SVG.svg>
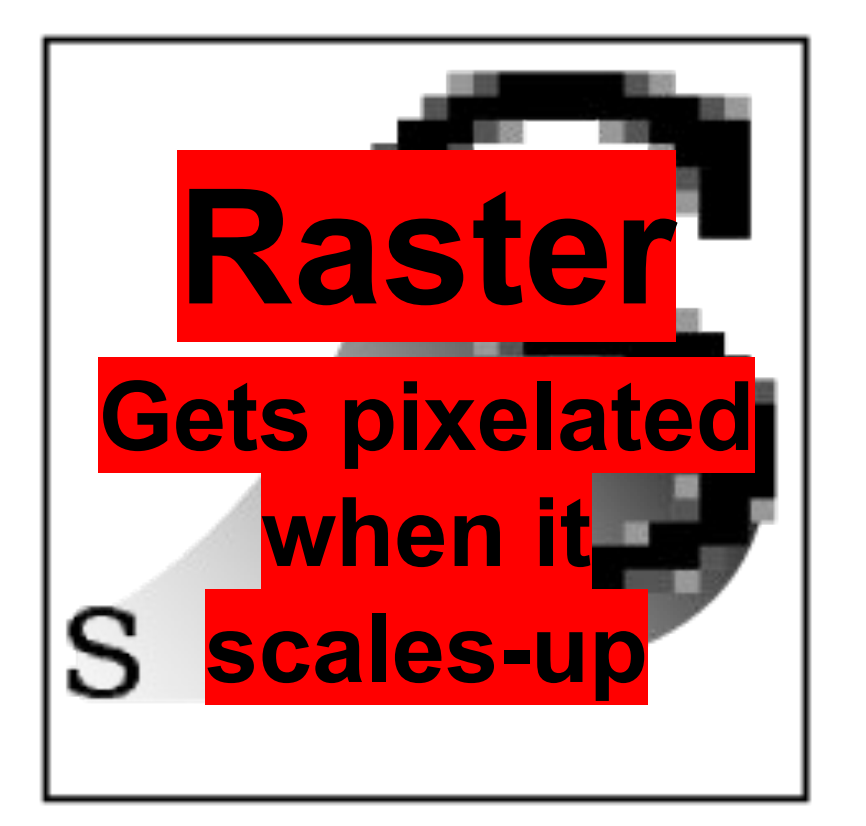

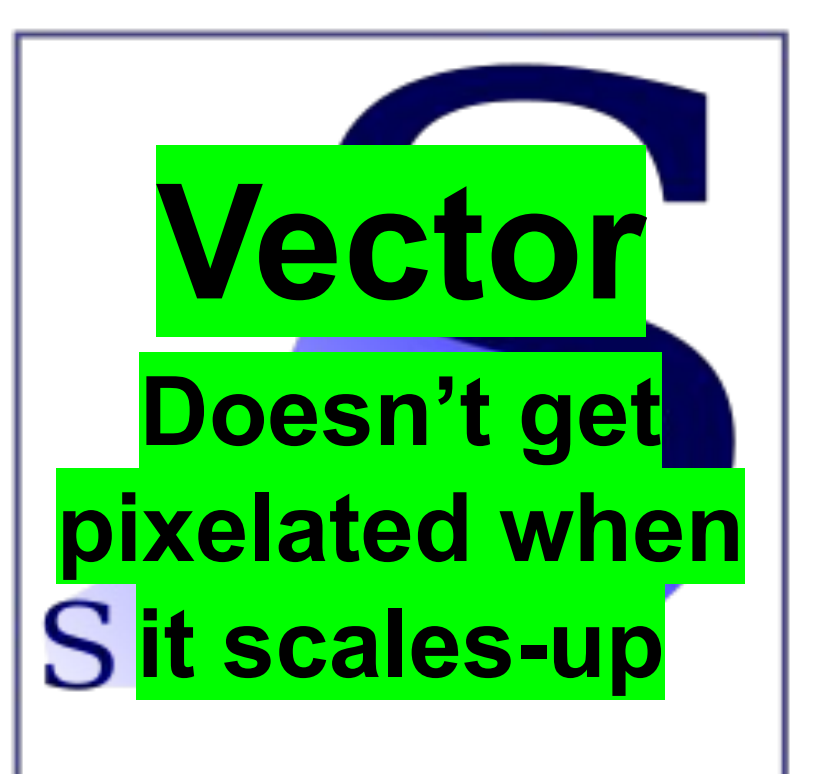

**Raster vs. Vector** Artboards Navigation **File Menu View Menu Guides**, Grid **Transforms** 

Raster vs. Vector Artboards **Navigation File Menu View Menu Guides**, Grid **Transforms** 

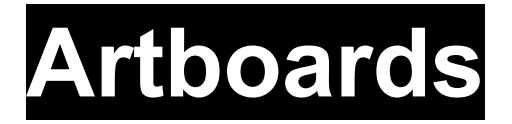

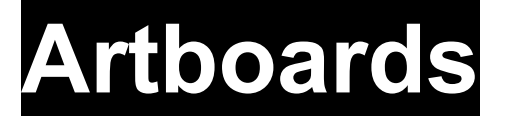

Colorspace Dimensions Bleed

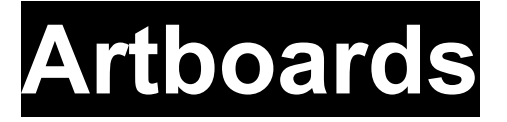

### Dimensions

Bleed

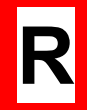

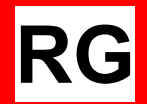

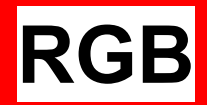

# RGB (Red Green Blue) is standard for all digital displays.

С

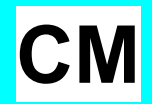

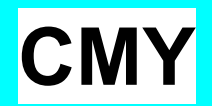

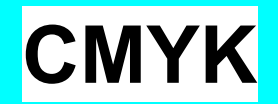

### CMYK (Cyan Magenta Yellow Black) is standard for printing. Also called "four color" or "process color".

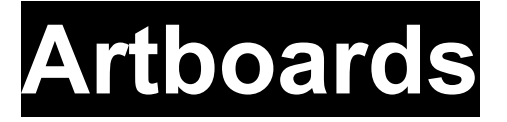

### Dimensions

Bleed

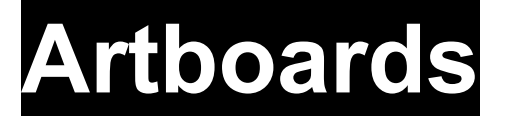

Colorspace Dimensions

Bleed

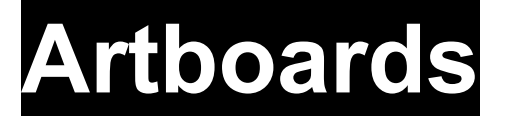

### Colorspace Dimensions

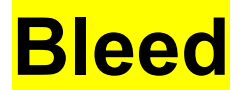

Raster vs. Vector Artboards **Navigation File Menu View Menu Guides**, Grid **Transforms** 

**Raster vs. Vector** Artboards Navigation **File Menu View Menu Guides**, Grid **Transforms** 

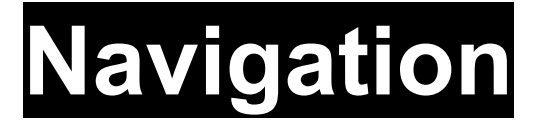

### View Selection Tools

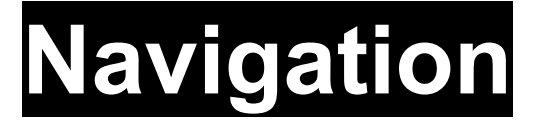

### **View**

# Selection

Tools

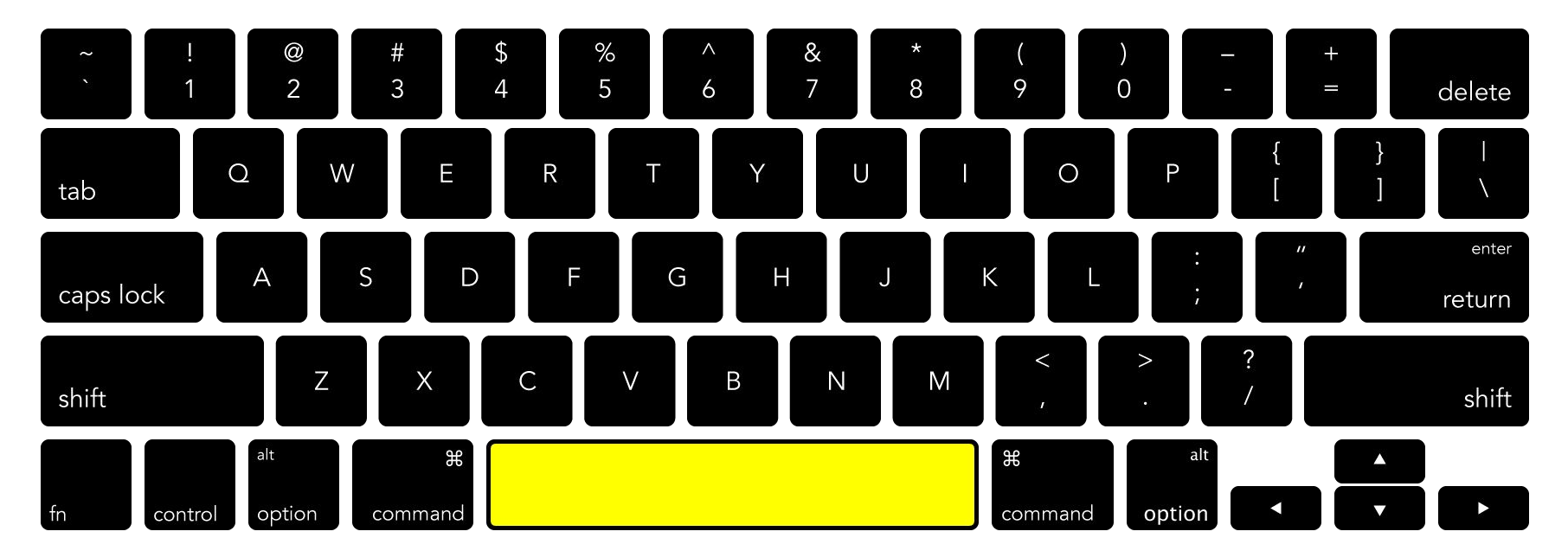

### Hand Grab/Drag

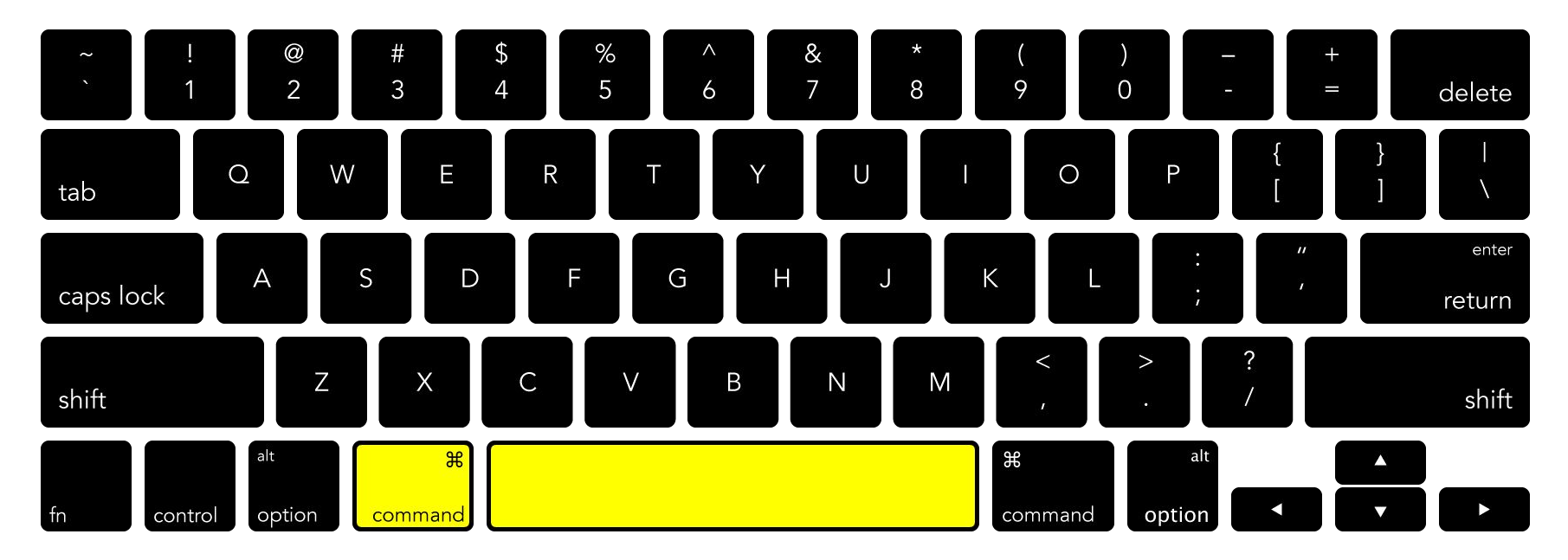

#### Zoom with Cursor

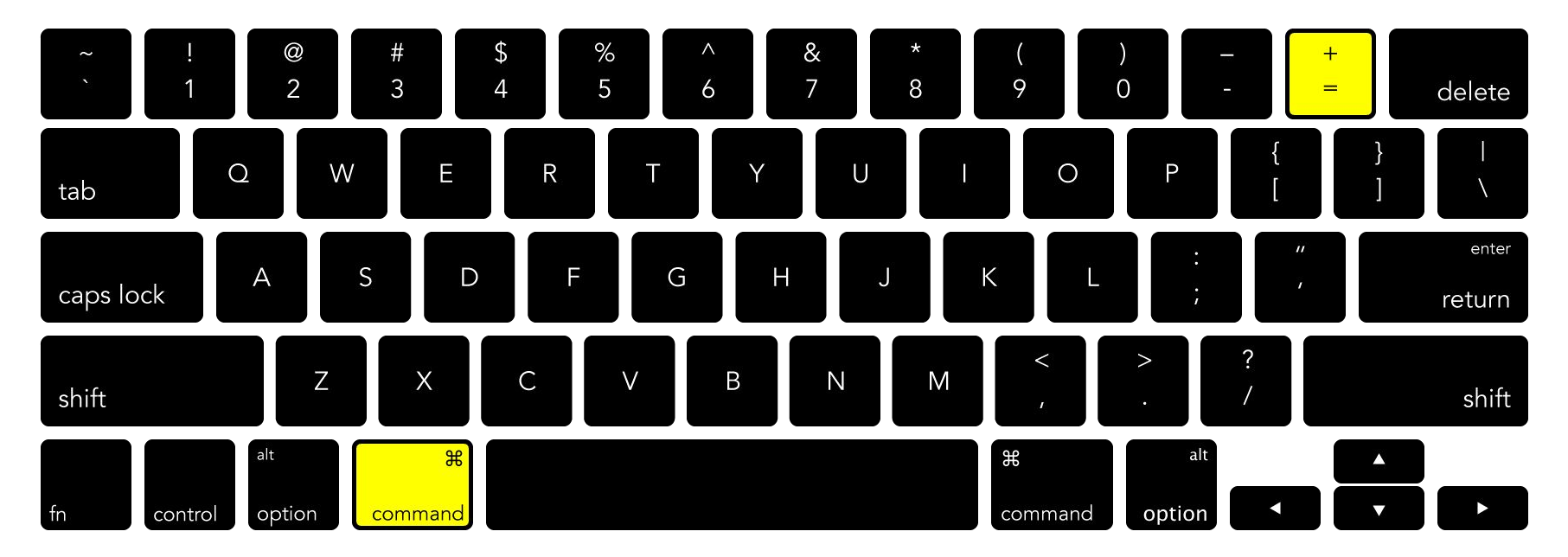

#### View → Zoom In

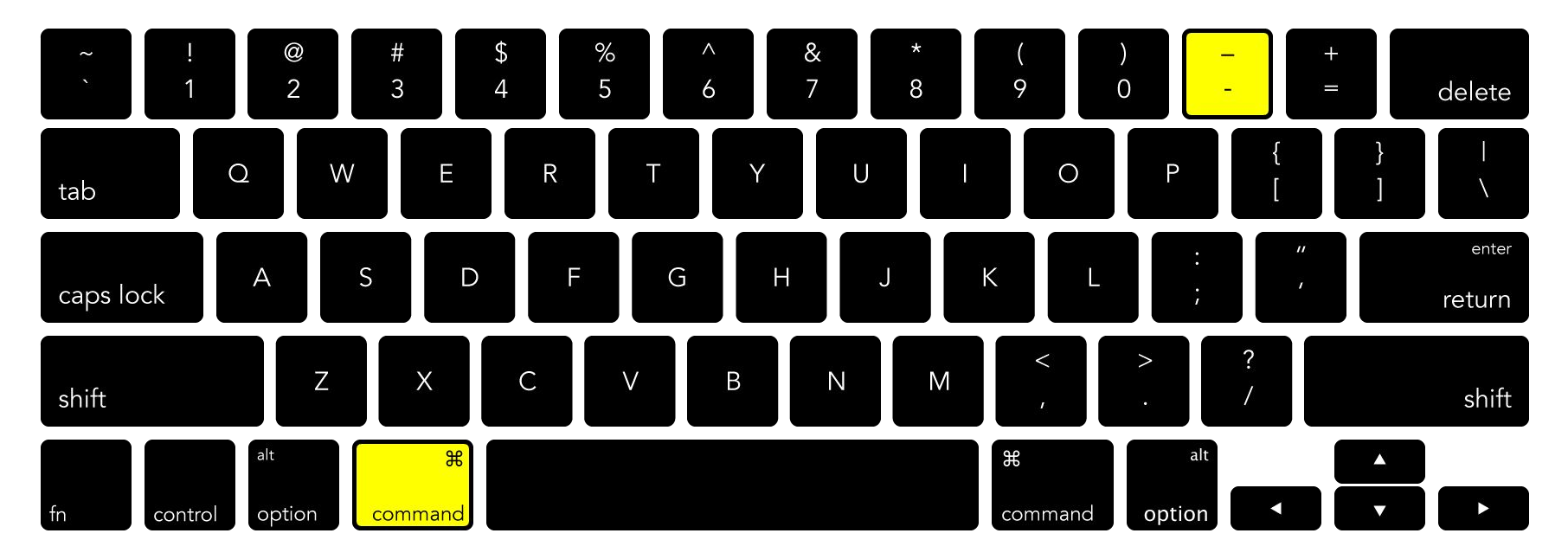

#### View → Zoom Out

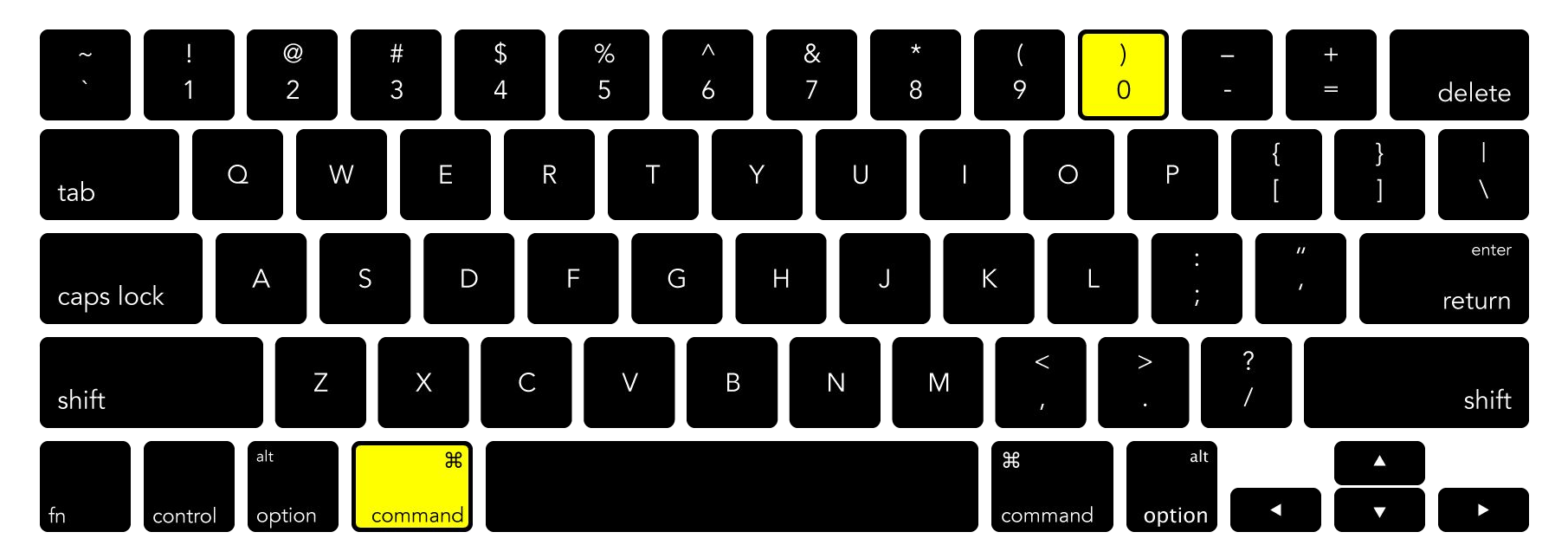

#### View → Zoom to Fit Artboard in Window

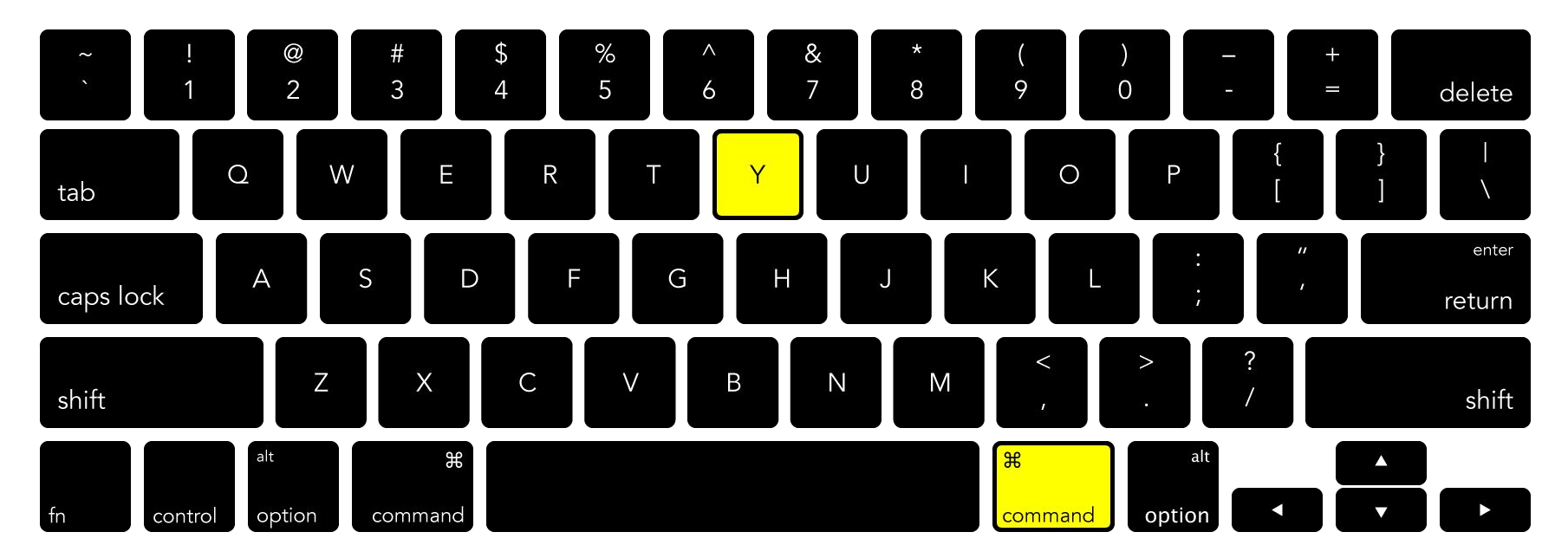

#### View → Outline

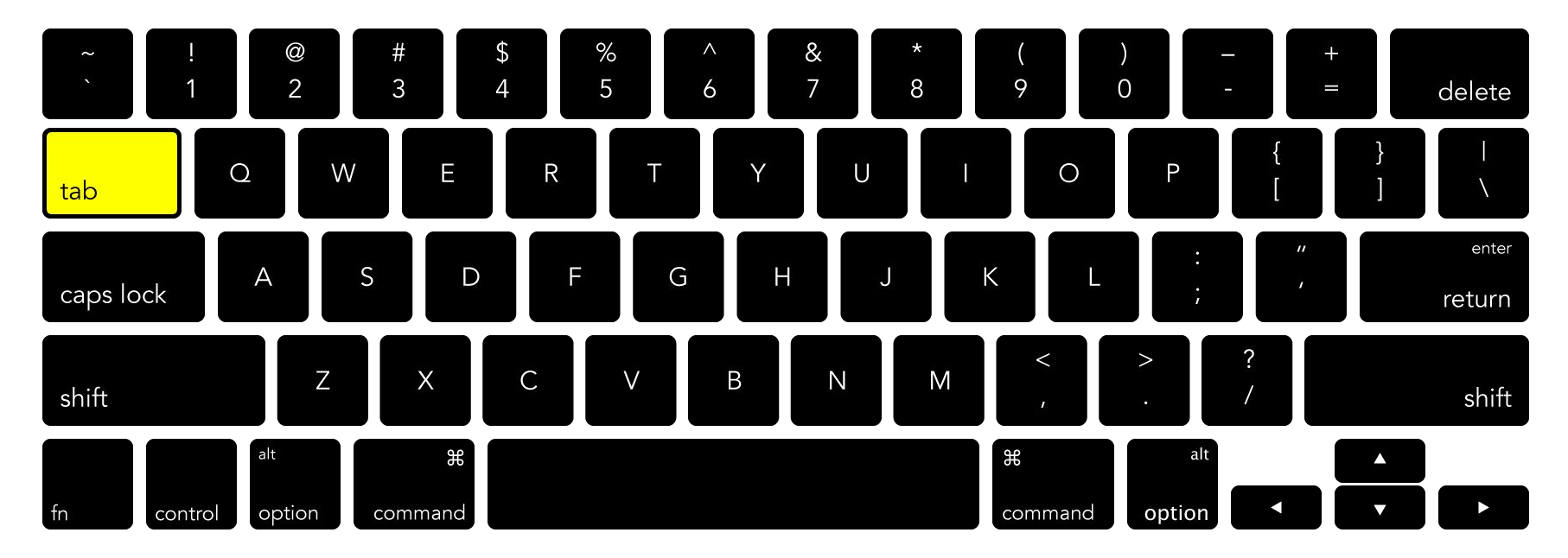

#### **Show/Hide Toolbars**

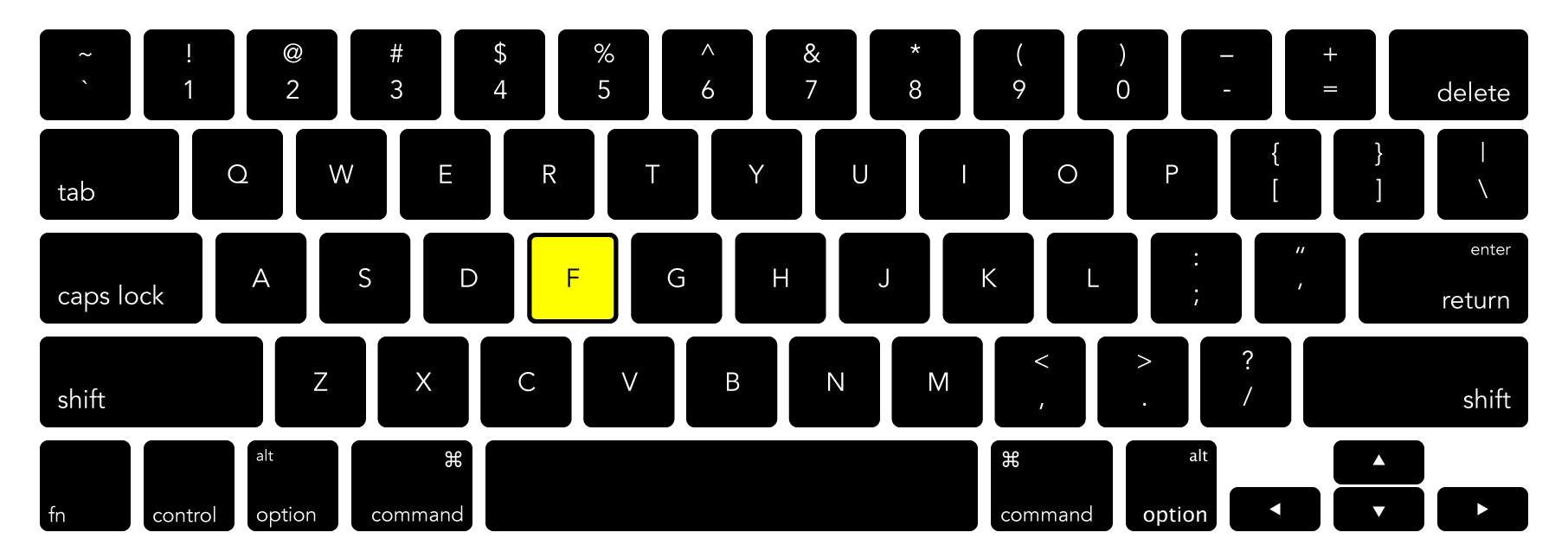

### **Change Screen Mode**

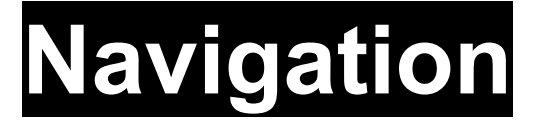

### **View**

# Selection

Tools

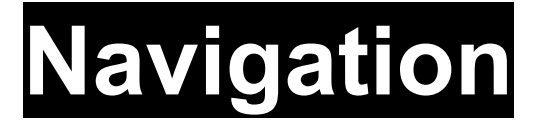

View

**Selection** 

Tools

### Navigation > Selection

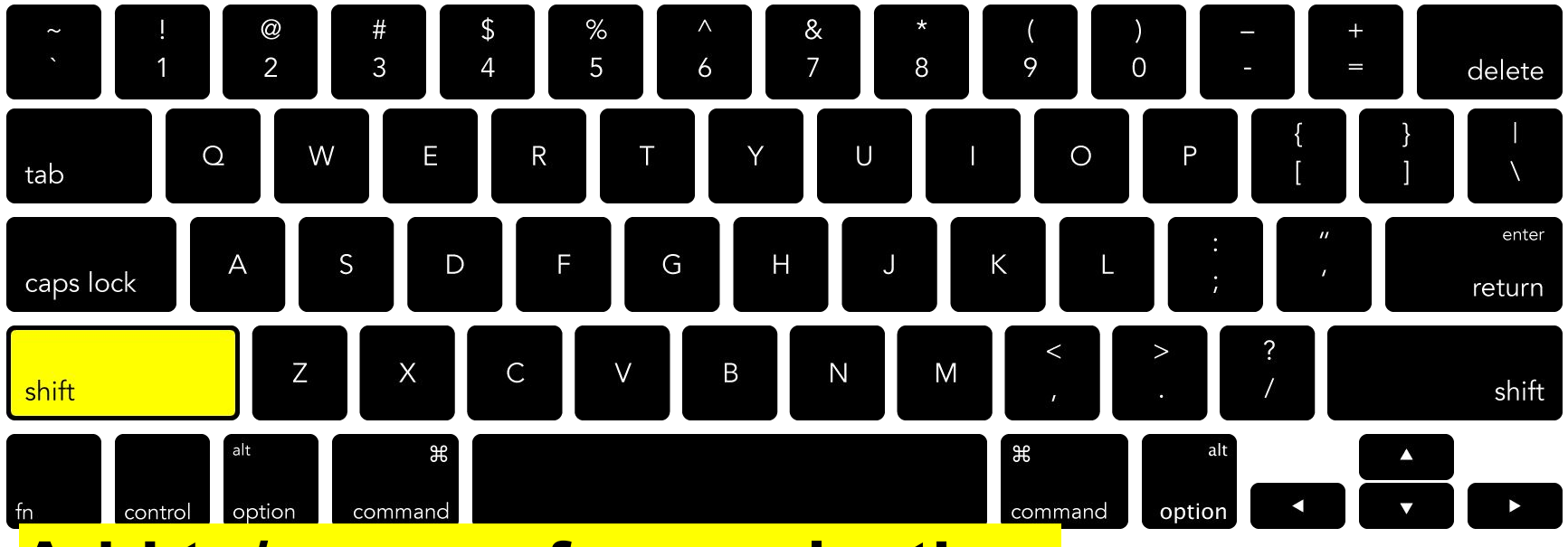

Add to/remove from selection, lock axis (move), lock aspect ratio (scale)

### Navigation > Selection

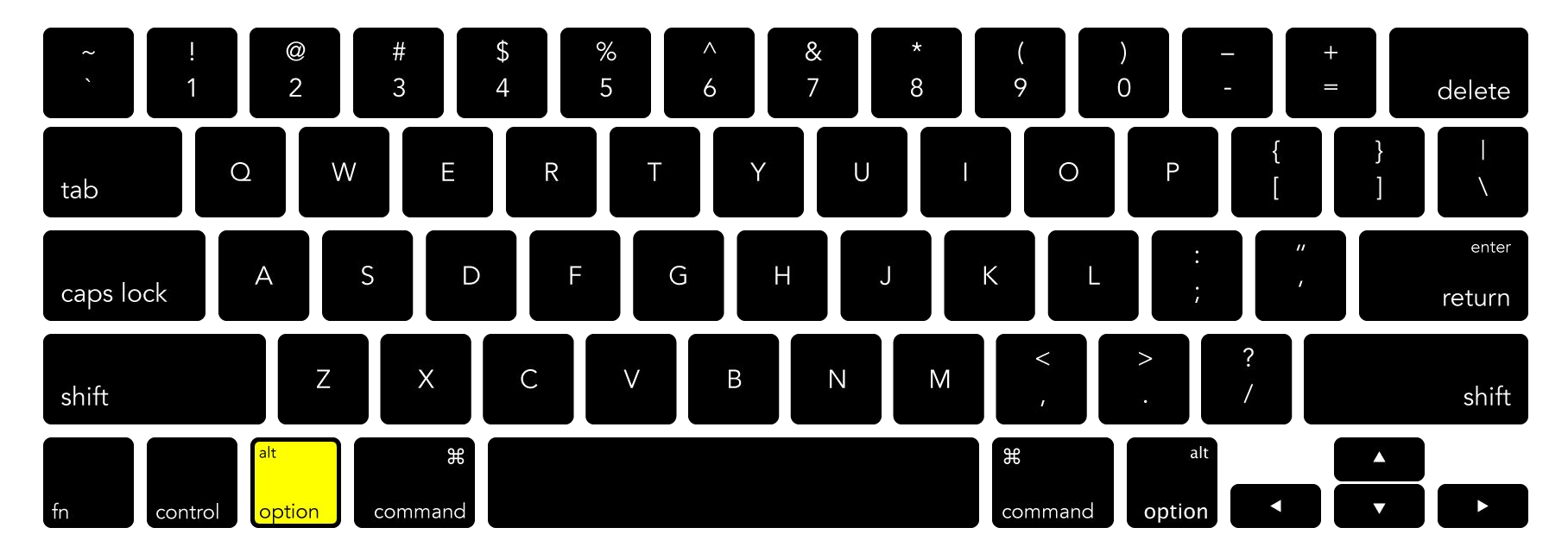

#### **Drag-and-duplicate the selected object**
# Navigation > Selection

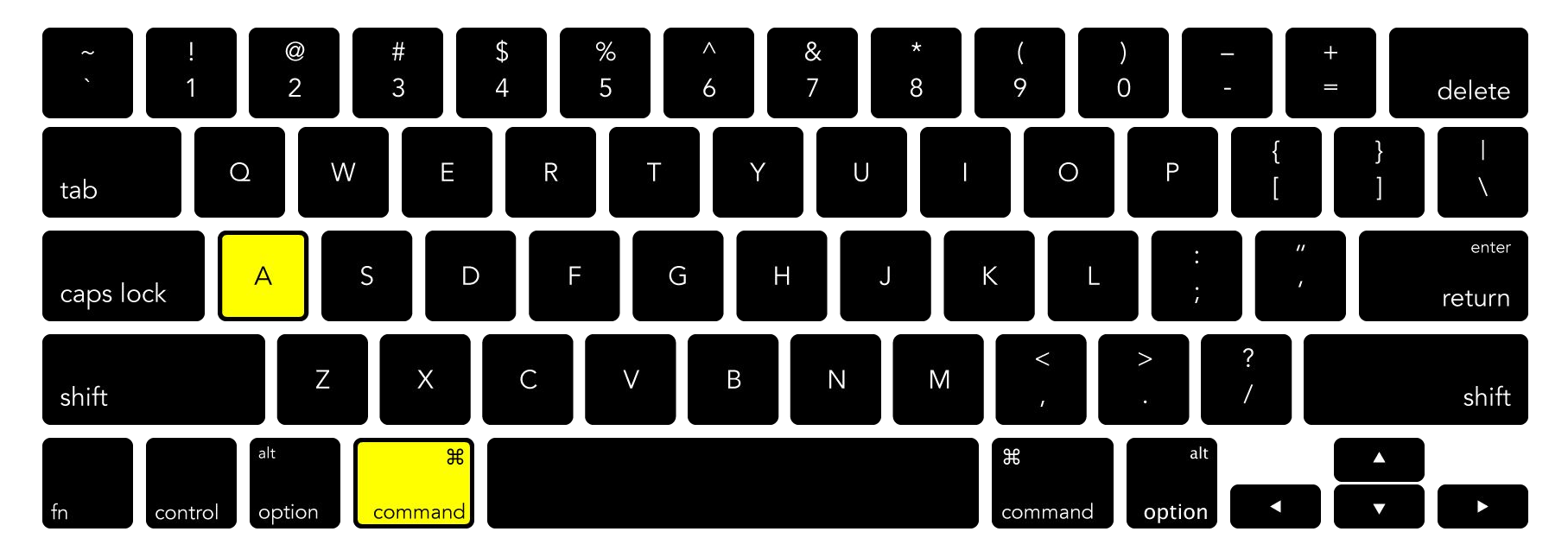

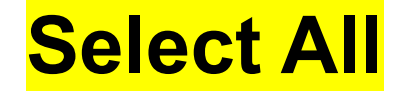

# Navigation > Selection

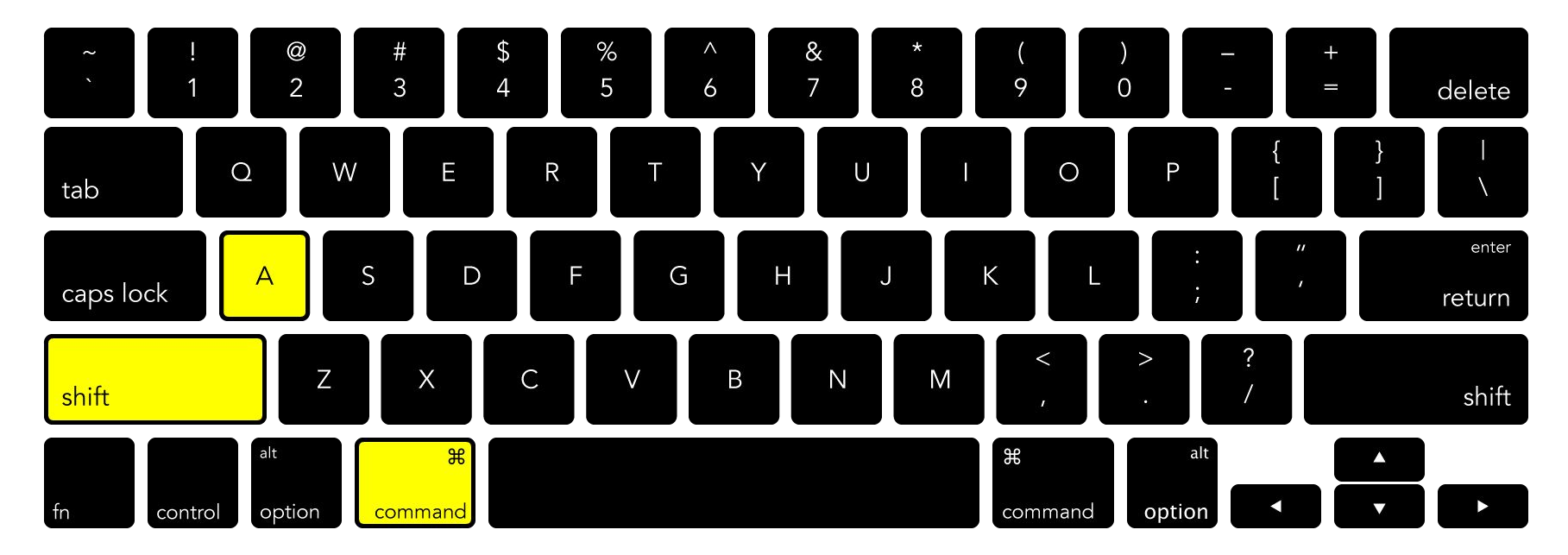

#### **Deselect All**

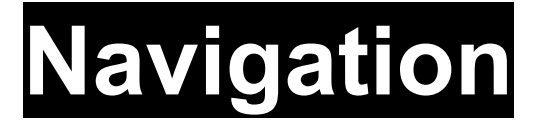

View

**Selection** 

Tools

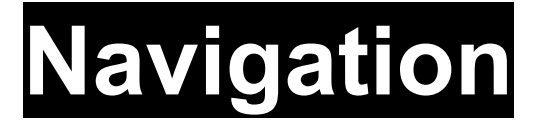

# View

#### Selection

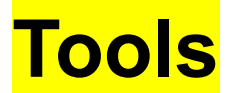

# Navigation > Tools

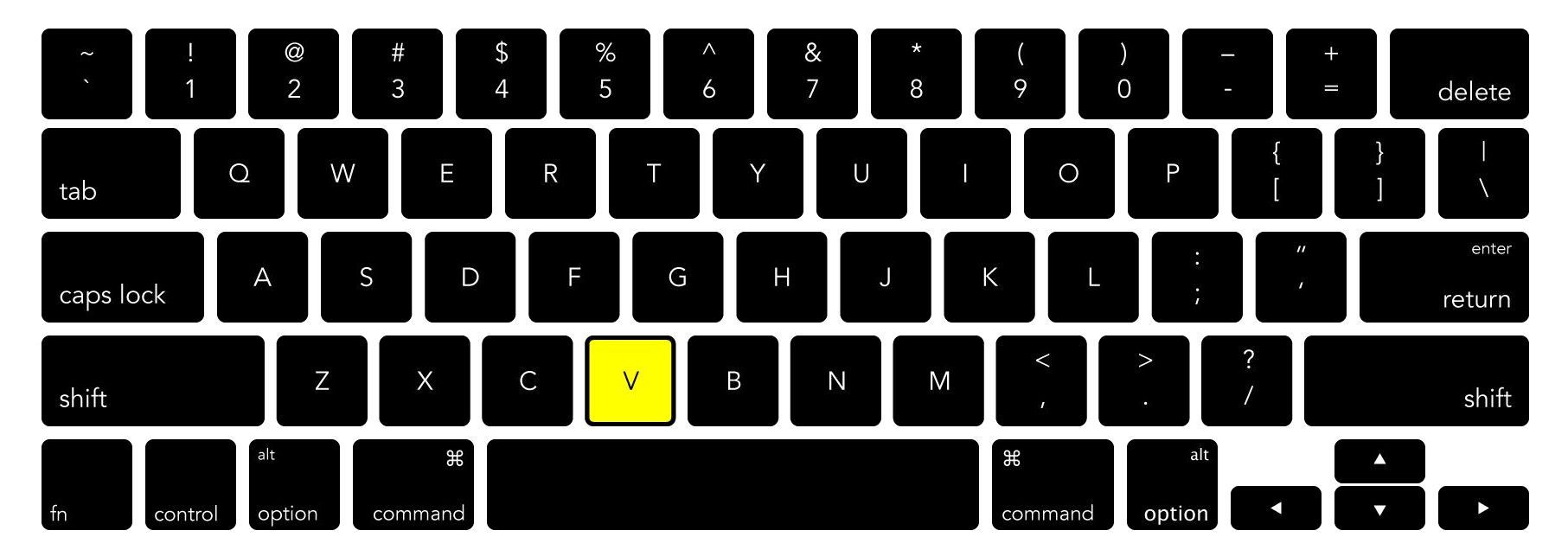

#### Select Tool

# Navigation > Tools

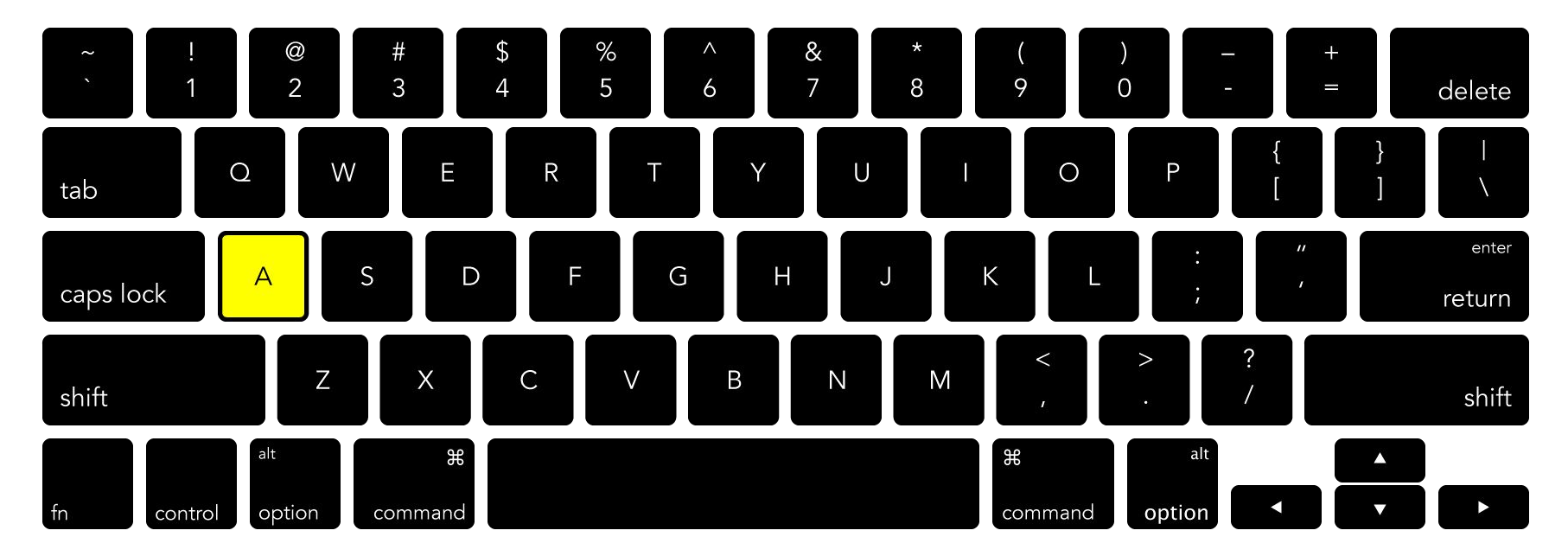

#### **Direct Select Tool**

**Raster vs. Vector** Artboards Navigation **File Menu View Menu Guides**, Grid **Transforms** 

**Raster vs. Vector** Artboards **Navigation** File Menu **View Menu Guides**, Grid **Transforms** 

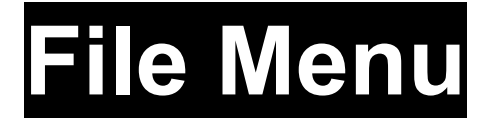

Save Place

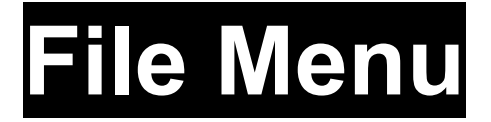

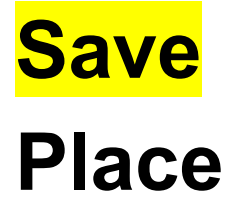

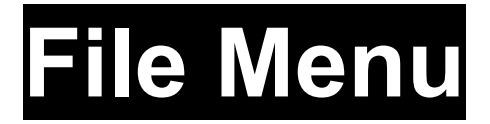

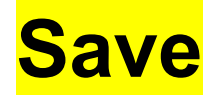

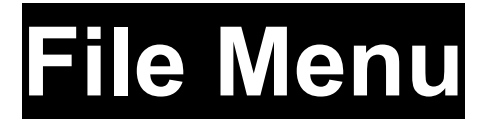

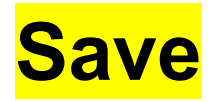

## Typical file formats: .ai (Adobe Illustrator file) .pdf (Portable Document Format file) .png (Portable Networks Graphic file)

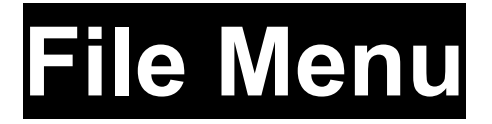

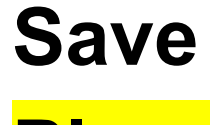

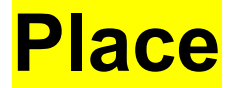

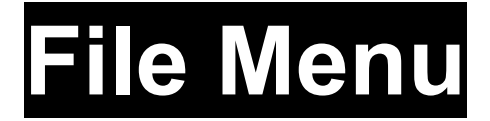

#### **Place**

## Add files, such as images, to your artboard

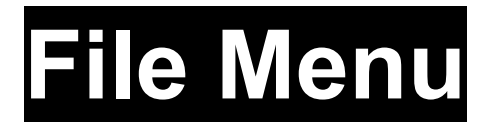

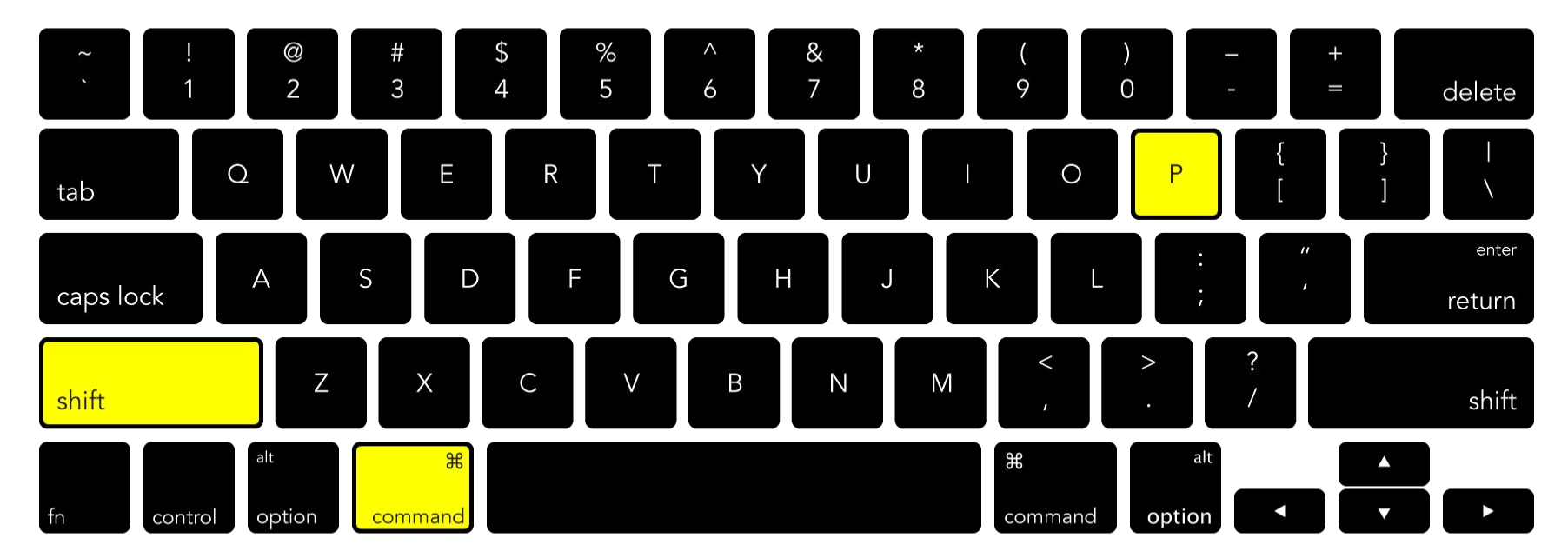

#### $File \rightarrow Place$

**Raster vs. Vector** Artboards **Navigation** File Menu **View Menu Guides**, Grid **Transforms** 

**Raster vs. Vector** Artboards Navigation **File Menu View Menu** Guides, Grid **Transforms** 

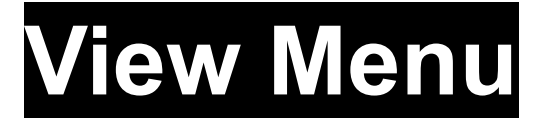

## Smart Guides Bounding Box Rulers

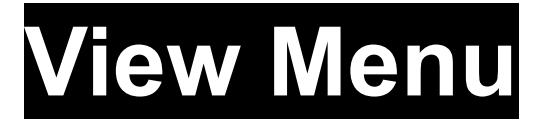

## **Bounding Box**

**Rulers** 

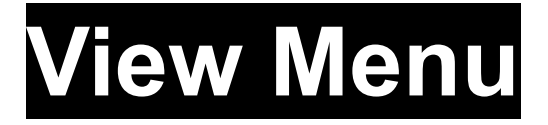

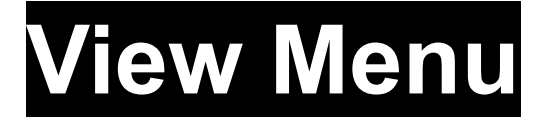

Provides visual hints of object dimensions, control points, and paths, and offers suggestions for aligning and distributing objects that you're moving around the artboard

# View Menu

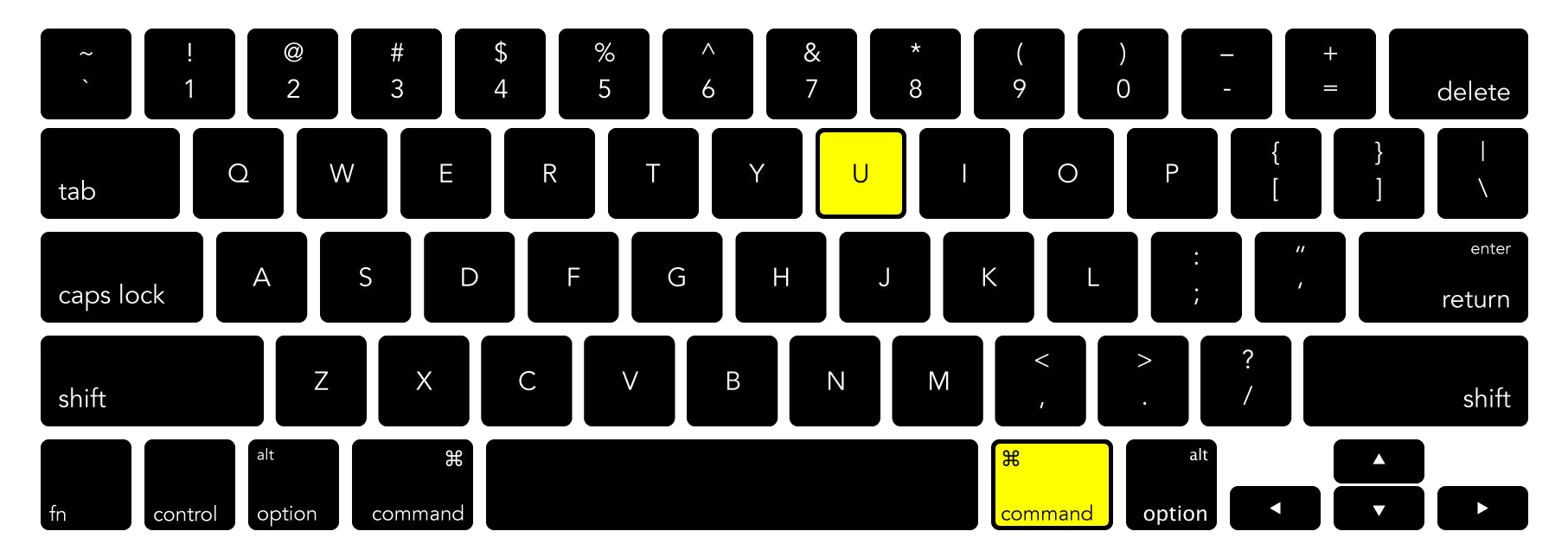

#### View → Smart Guides

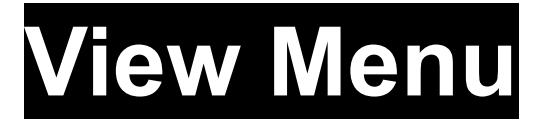

## **Bounding Box**

**Rulers** 

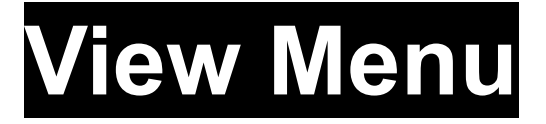

## Bounding Box

**Rulers** 

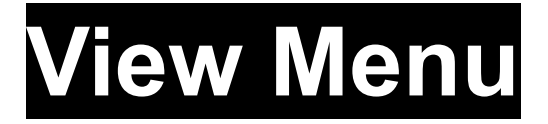

## **Bounding Box**

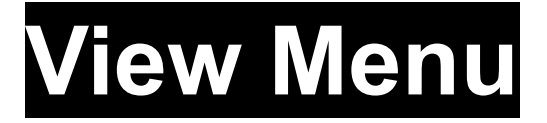

## **Bounding Box**

## Shows scale/rotation control points for an object

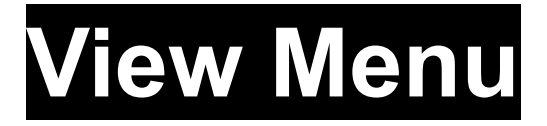

#### **Bounding Box**

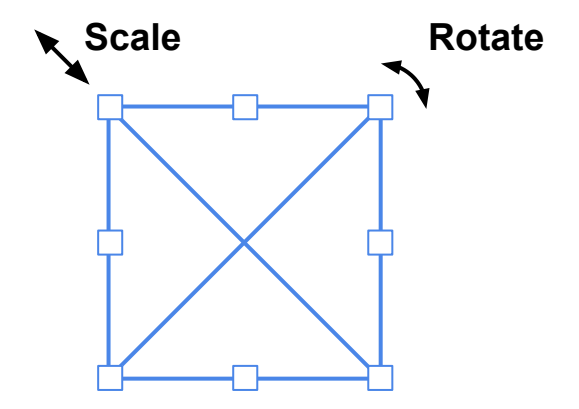

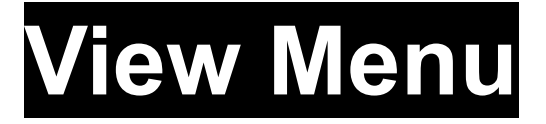

## Bounding Box

**Rulers** 

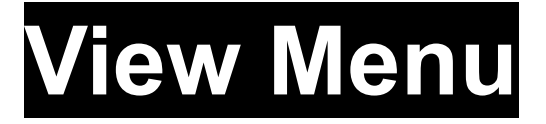

## Smart Guides Bounding Box

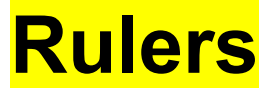

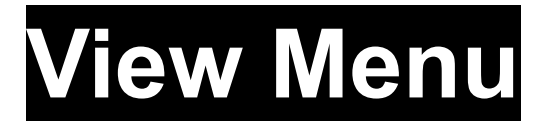

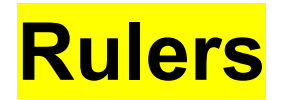

# Allow for easy drag/drop guides onto the artboard

# View Menu

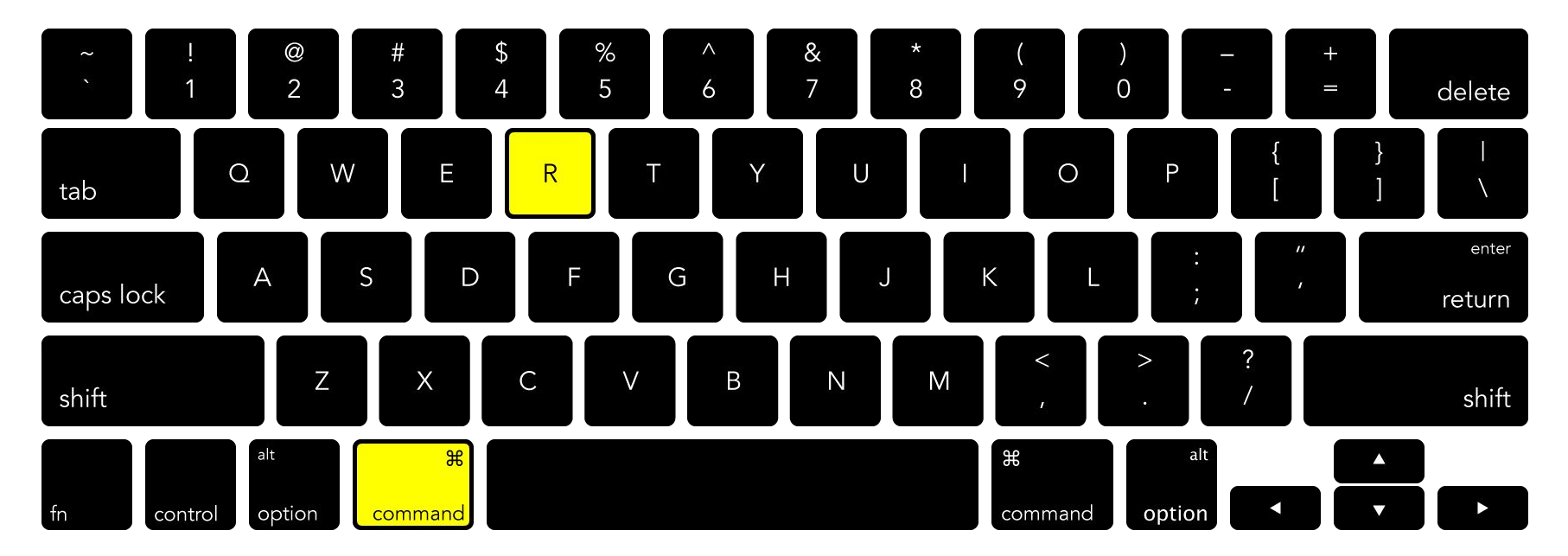

#### View → Rulers → Show/Hide Rulers

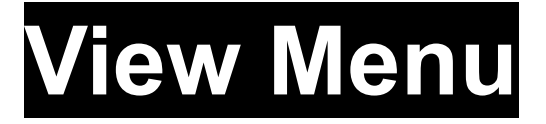

## Smart Guides Bounding Box

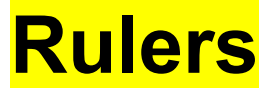

**Raster vs. Vector** Artboards Navigation **File Menu View Menu** Guides, Grid **Transforms** 

**Raster vs. Vector** Artboards **Navigation File Menu View Menu Guides**, Grid Transforms

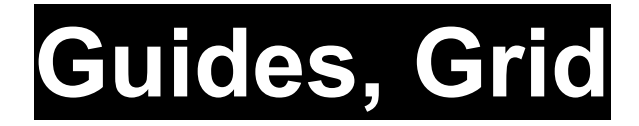

# Guides, Grid

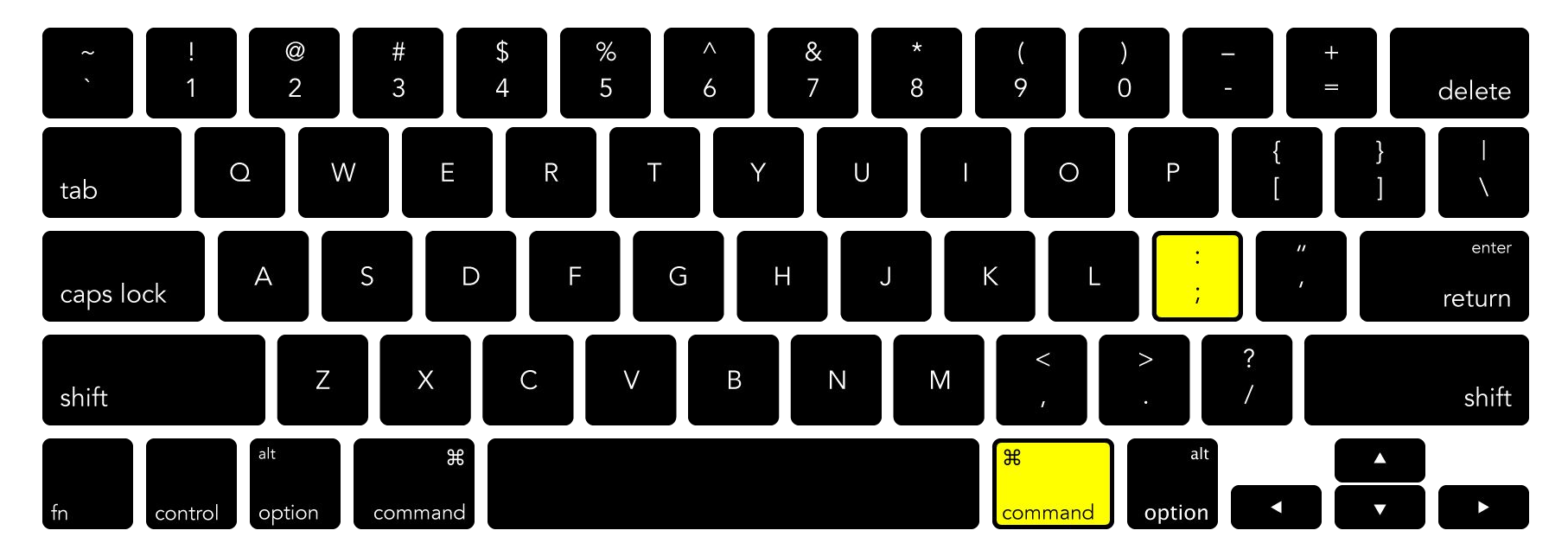

#### View → Guides → Show/Hide Guides
## Guides, Grid

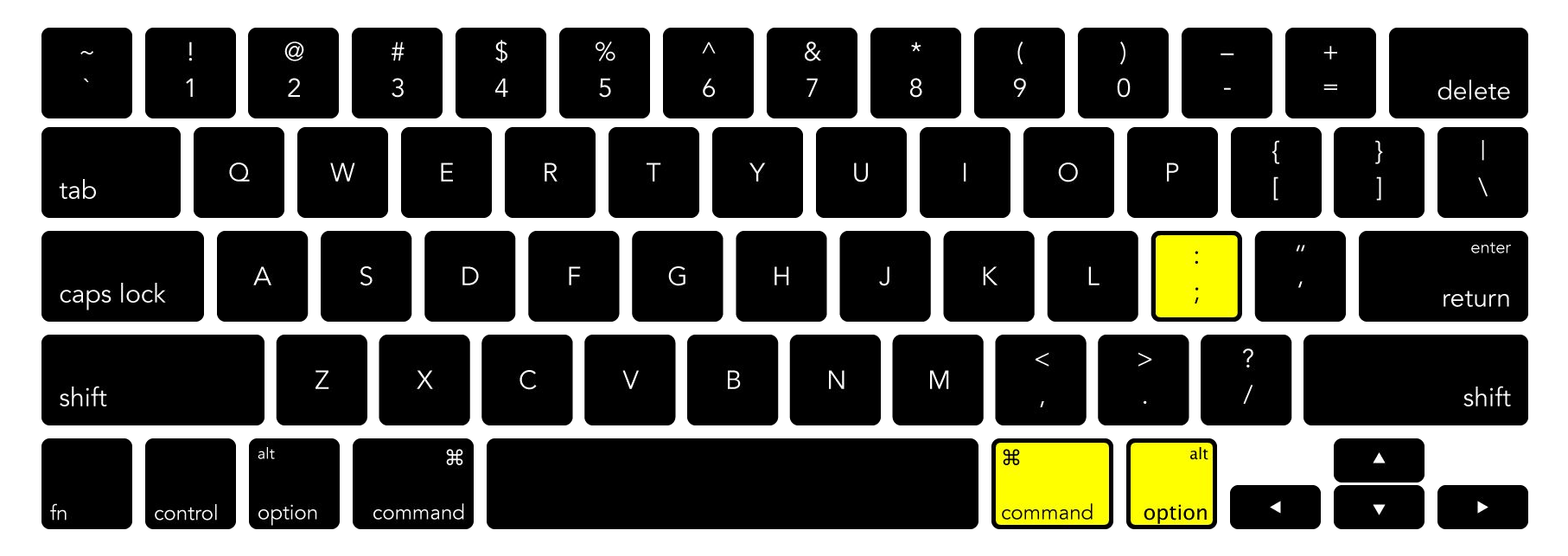

View → Guides → Lock/Unlock Guides

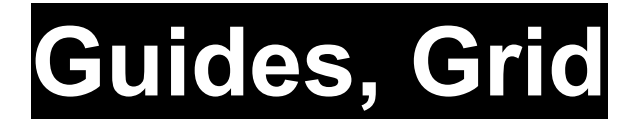

# It's smart to start every project by establishing a grid on your artboard.

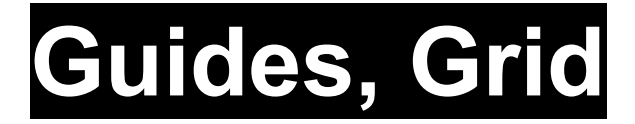

# It's smart to start every project by establishing a grid on your artboard.

You can create a grid by dragging lots and lots of guides onto your artboard.

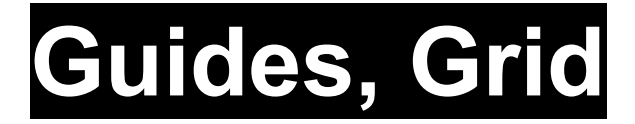

# It's smart to start every project by establishing a grid on your artboard.

You can create a grid by dragging lots and lots of guides onto your artboard. But it's faster and easier to create a shape, then have Illustrator split it into a grid for you.

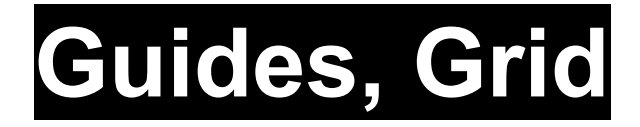

#### **Object** $\rightarrow$ **Path** $\rightarrow$ **Split Into Grid...**

## Guides, Grid

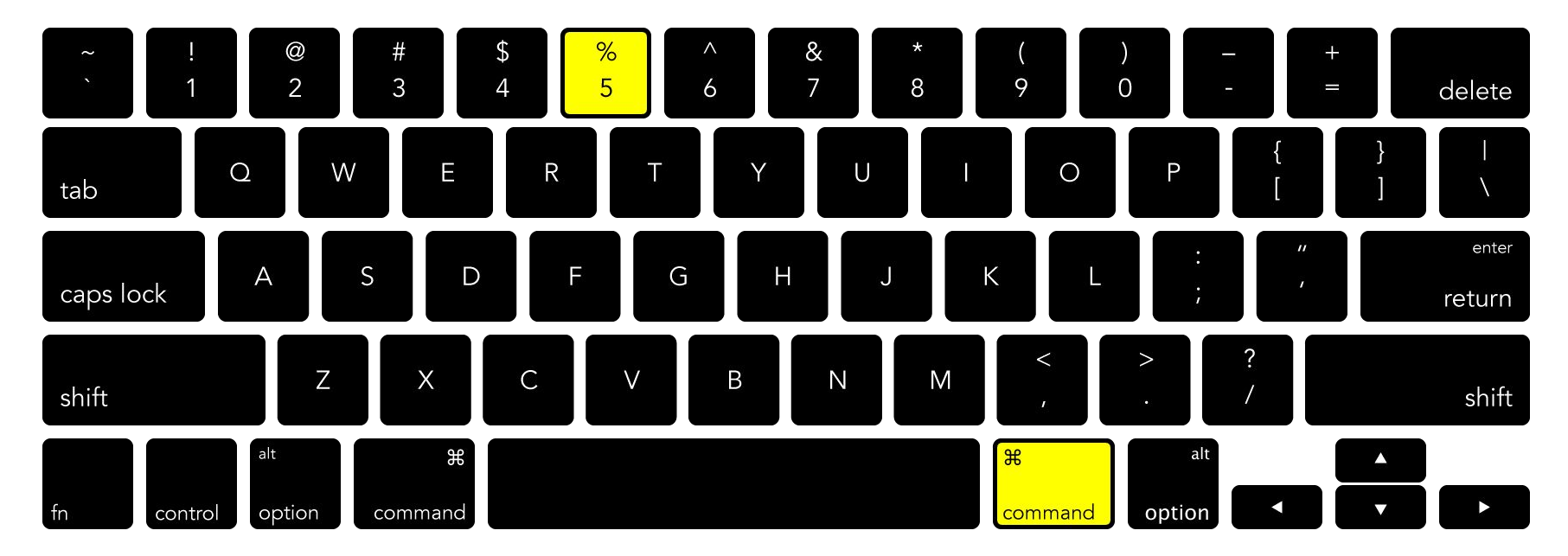

#### View → Guides → Make Guides

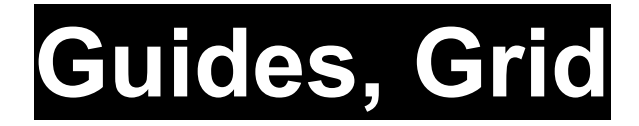

**Raster vs. Vector** Artboards **Navigation File Menu View Menu Guides**, Grid Transforms

**Raster vs. Vector** Artboards **Navigation File Menu View Menu** Guides, Grid Transforms

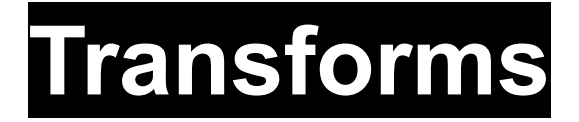

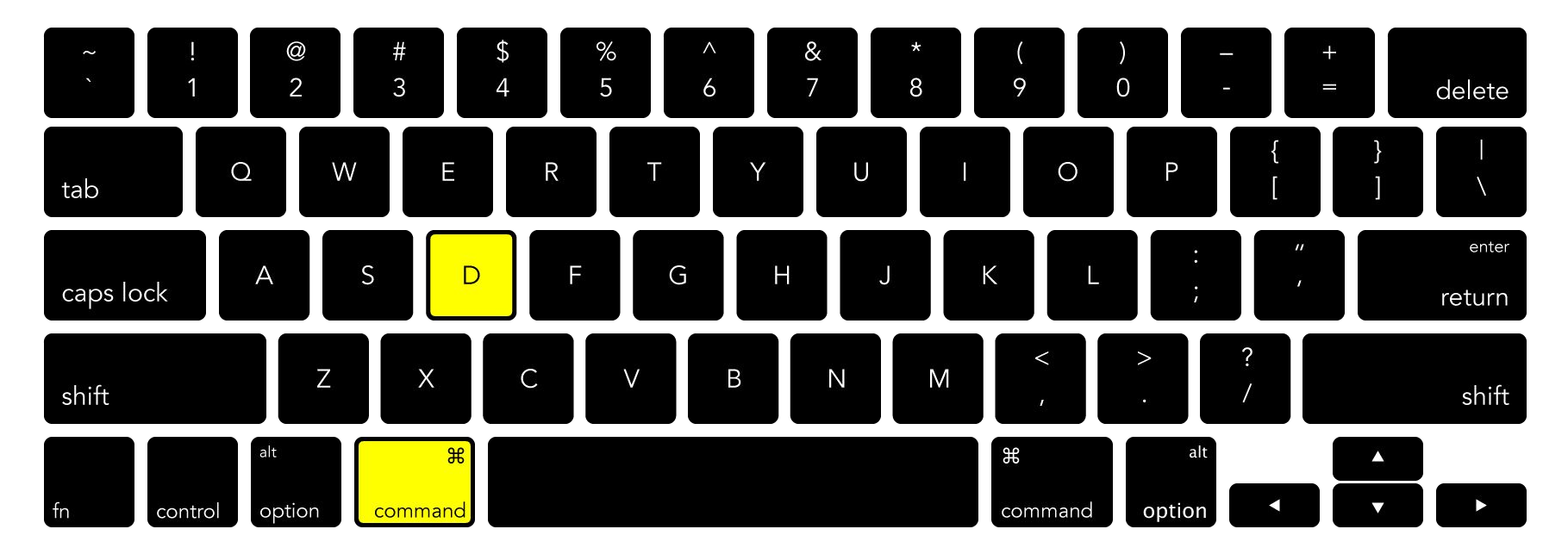

#### **Object** $\rightarrow$ **Transform** $\rightarrow$ **Transform Again**

Move Rotate Reflect Scale

<mark>Move</mark>

Rotate

Reflect

Scale

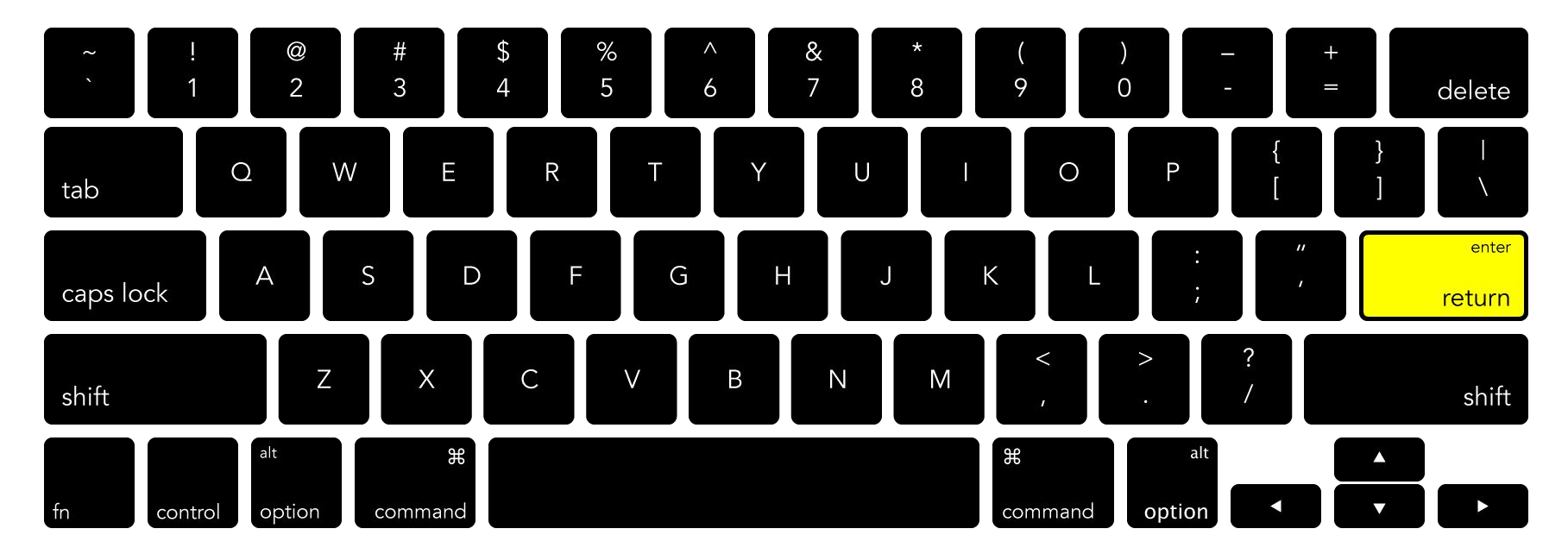

#### **Object** → **Transform** → **Move**

<mark>Move</mark>

Rotate

Reflect

Scale

Move

**Rotate** 

Reflect

Scale

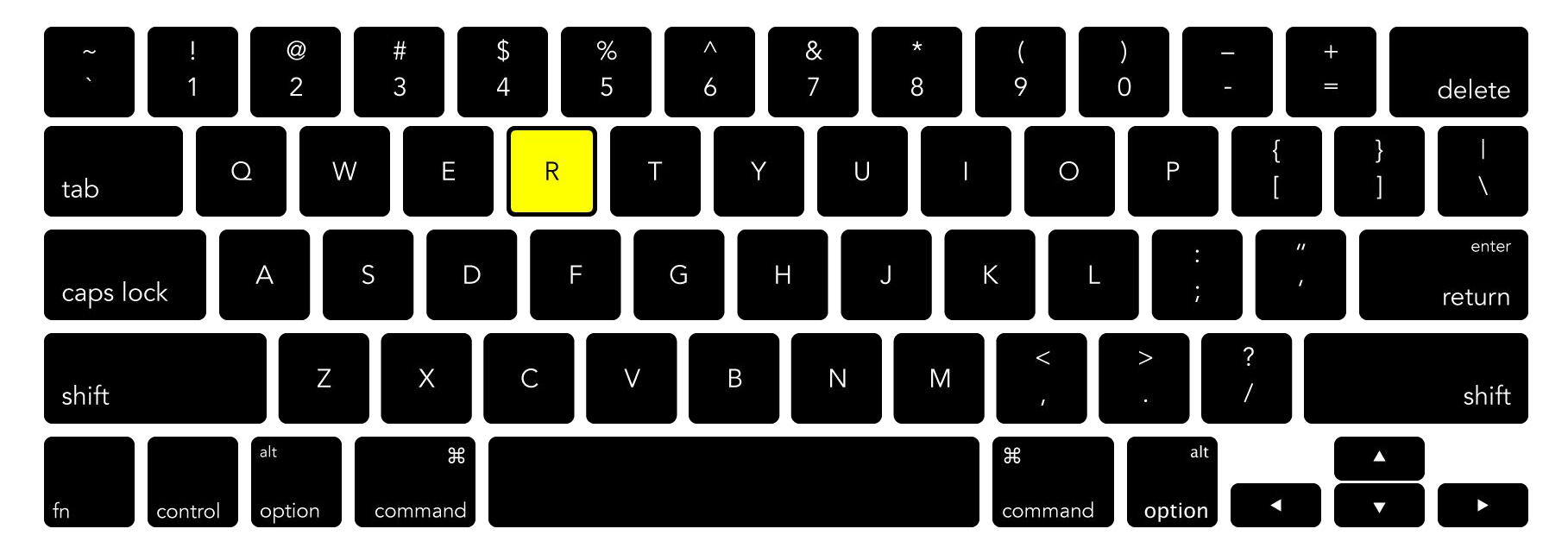

#### **Object** → **Transform** → **Rotate**

Move

**Rotate** 

Reflect

Scale

Move

Rotate

**Reflect** 

Scale

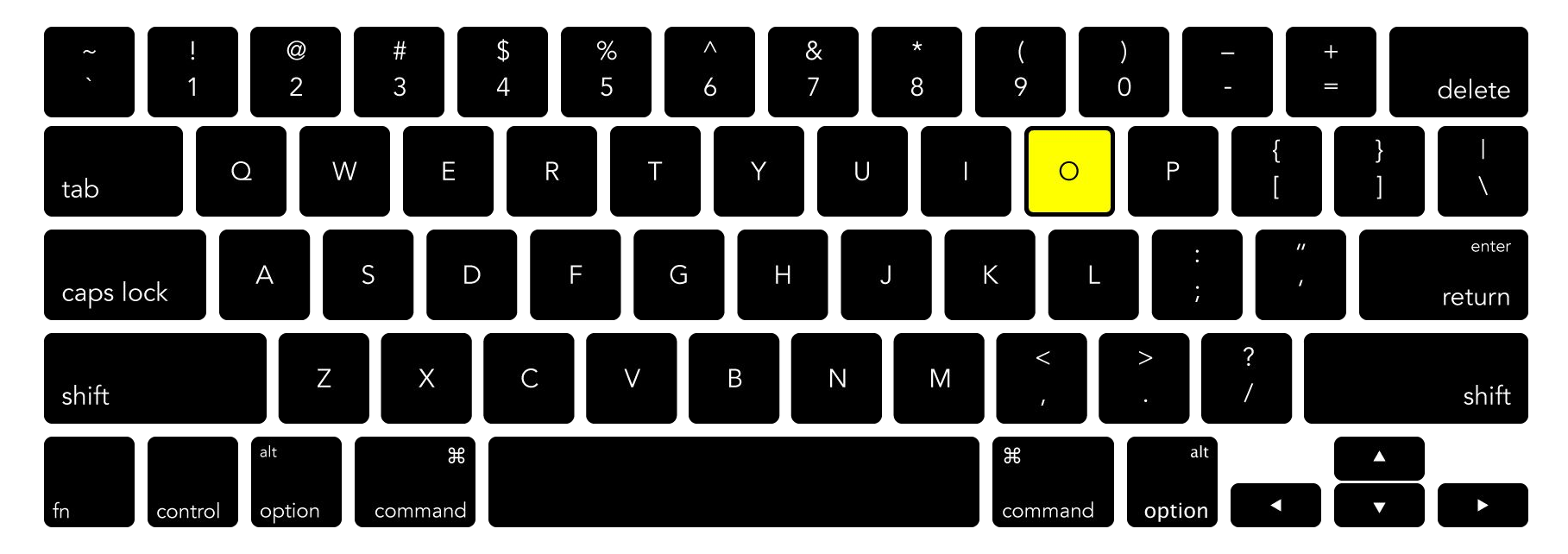

#### **Object** → **Transform** → **Reflect**

Move

Rotate

**Reflect** 

Scale

Move

Rotate

Reflect

<mark>Scale</mark>

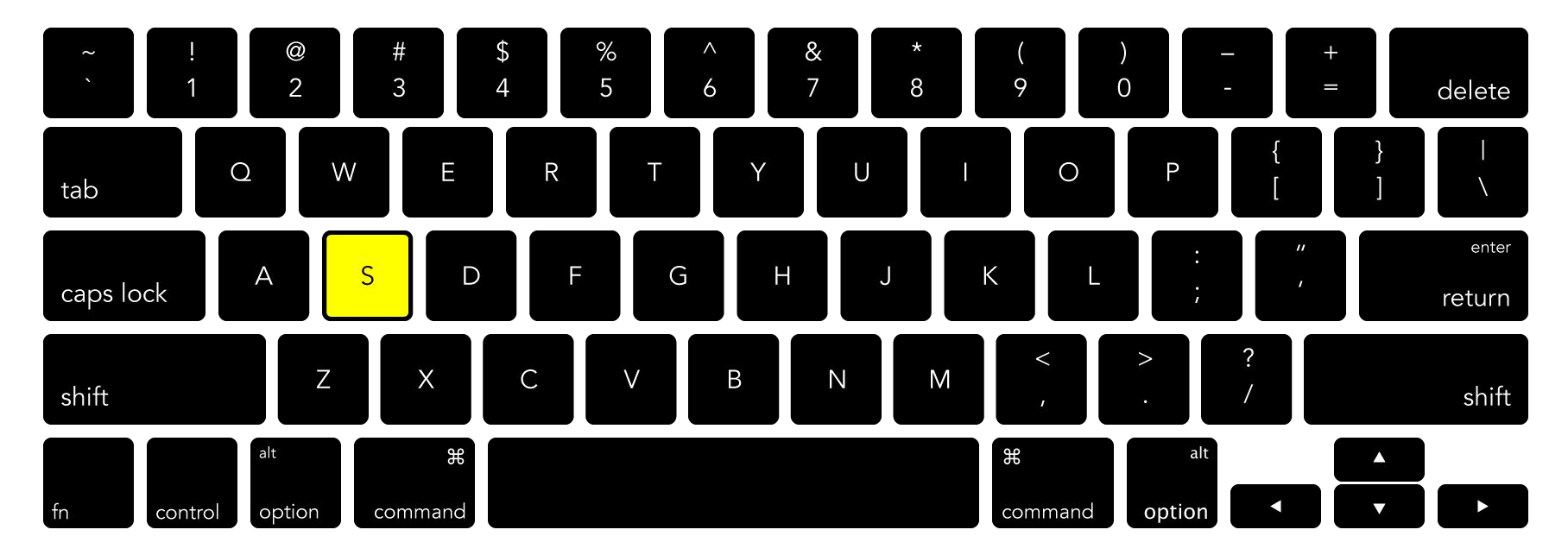

**Object**  $\rightarrow$  **Transform**  $\rightarrow$  **Scale** 

Move

Rotate

Reflect

<mark>Scale</mark>

Move Rotate Reflect

Scale

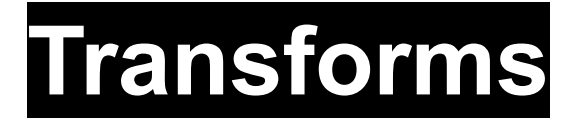

#### **Object** → **Transform** → **Shear**

Move Rotate Reflect

Scale

**Raster vs. Vector** Artboards **Navigation File Menu View Menu** Guides, Grid Transforms

**Raster vs. Vector** Artboards **Navigation File Menu View Menu Guides**, Grid **Transforms** 

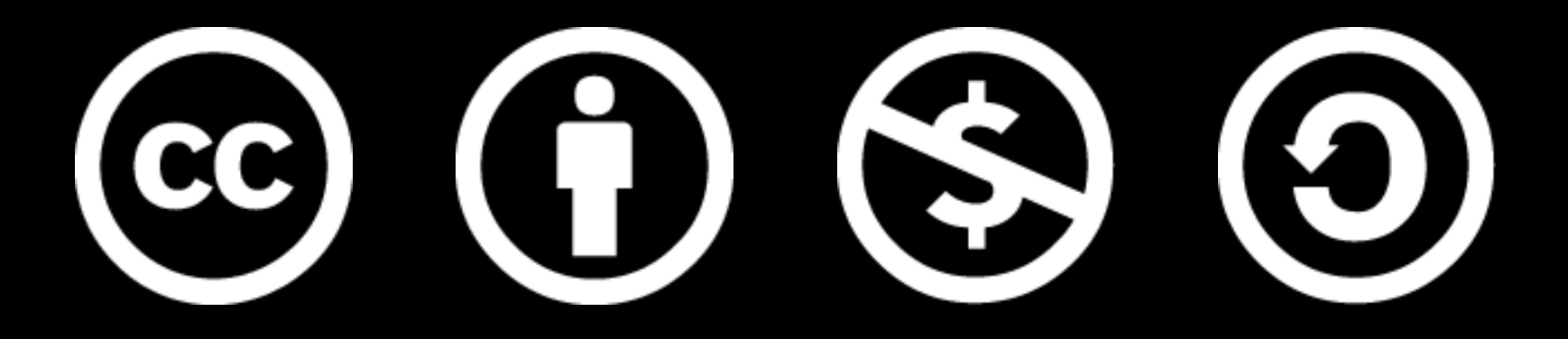

www.how-to-design.org is an open-source learning resource. Class material developed by lan Besler.

Licensed under a <u>Creative Commons</u> <u>Attribution-NonCommercial-ShareAlike</u> <u>4.0 International License</u>.